# A. GETTING STARTED

# 3.1 Sign-Up & Logging On

Sign Up for MY CX Video by registering your email address or using existing Facebook / Google accounts.

|     | REG        | GISTER MY CX VIDEO                                                   | x          |
|-----|------------|----------------------------------------------------------------------|------------|
|     | training@  | mycxvideo.com                                                        |            |
|     | •••••      | ,                                                                    |            |
|     | re-enter p | password                                                             |            |
| sa  |            | Register email                                                       |            |
|     |            | or                                                                   |            |
|     | Ø          | Log in with Facebook                                                 | ) e i<br>y |
| 104 | G          | Sign in with Google                                                  |            |
| lk  | By regis   | stering you agree to MY CX VIDEO's<br>erms of use and privacy policy | IS         |

Email Sign Up:

- 1. Enter email address,
- 2. Enter Password
- 3. Re enter password

Facebook Sign Up:

Sign up using your current Facebook account details. Click on the Log in with Facebook button, MY CX Video will connect with your Facebook account and register with My CX Video immediately.

Google Sign Up:

Sign up using your current Google account details. Click on the Log in with Google button, MY CX Video will connect with your Google account and register with CX Video immediately.

The privacy policy and terms or use can also be accesses by clicking on the links provided at the bottom of the register box.

Log Into MY CX Video:

| I    |          | MX CX VIDEO LOGIN           | x  |
|------|----------|-----------------------------|----|
| Г    | trainin  | g@mycxvideo.com             | ]  |
|      | •••••    | ••••                        | ]  |
|      | Forgot y | our password?               |    |
| 1    |          | Log in with email           |    |
|      | Ø        | Log in with Facebook        |    |
| С    | G        | Sign in with Google         |    |
| eş   |          | Don't have an account? Join |    |
| k Er | mail 8   | FREE Bulk SMS with ALL s    | ub |

#### Email

- 1. Enter our email address (the system should remember your email from last log in)
- 2. Password should be remembered
- 3. If the password gets forgotten or lost you can set a new password by clicking on the Forgot Your Password link provided
- 4. Check your email, a temporary email will be sent to you from MY CX Video.
- 5. Use the temporary password to log in.
- 6. Update password in your account.

If you do not have an account click on the Join link provided.

Log in with Facebook and Google Accounts:

This option uses current Facebook and Google account log in details to connect with MY MX Video and log you in immediately. This allows for sharing video from MY CX and other accounts to be quick and easy.

## 3.2 Account Settings

Set account details, change passwords assign user roles, update phone contacts and addresses.

## 3.2.1 Change account password

Enter your existing password, a new password and confirm the new password by entering it a second time, then click CHANGE PASSWORD.

| Old Password 🚯        | New Password 🚯  | Confirm New Password 🚯 |
|-----------------------|-----------------|------------------------|
|                       |                 |                        |
| Forget your password? |                 |                        |
|                       | CHANGE PASSWORD |                        |

If you registered using Facebook or Google Authentication you will need to click the Forgot your password to receive your password via an email sent to your registered email address.

### 3.2.3 Set display username

You can set your own display name; this name appears in the top nav bar with your avatar.

| Display Name 🚯 | Email Address 🚯        | Mobile (international dialing code) 🚯 |
|----------------|------------------------|---------------------------------------|
| MY CX Training | training@mycxvideo.com | +6654345678                           |

### 3.2.4 Set account name

The account name may be more formal than the display name and may be used as a sent from reference when sharing videos via email and SMS.

| Account Name 🚯 |  |  |  |
|----------------|--|--|--|
| MY CX Training |  |  |  |

### 3.2.5 User email address

The users email address cannot change, however you can invite a new email address to the account as a Campaign Manager and delete any users no longer required, please see section 3.2.9 People & Roles, Invite Users for more details.

| Display Name 📵 | Email Address 🚯        | Mobile (international dialing code) 🚯 |
|----------------|------------------------|---------------------------------------|
| MY CX Training | training@mycxvideo.com | +6654345678                           |

### 3.2.6 Mobile

The full international dialing number starting with + symbol is used to receive test SMS messages

### 3.2.7 Billing and Business Address

Enter address details, business and billing addresses can be the same or different. Mail is never sent by post to either address.

| Billing Address 0 | Business Address 🕘 Use billing address |
|-------------------|----------------------------------------|
| Training Centre   | Training Centre                        |
| 2 Mount Road      | 2 Mount Road                           |
| Miami             | Miami                                  |
| Florida           | Florida                                |
| USA               | USA                                    |
| 5643              | 5643                                   |
| Payer Email       | Phone Number                           |

### 3.2.8 Profile avatar image upload

Upload a profile image; this image is displayed next to the account name, on the header nav bar.

### 3.2.9 People & Roles, Invite Users

Send invites to colleagues, friends or partners collaborate. You can invite others to join your subscription to work on a campaign. Each invite is allocated a user role depending on the desired level of involvement you wish to allow. Once an invite has completed their work on your campaign you have the option to delete them from your account or assign an alternative user role.

- 1. Enter the name of the person that you would like to invite
- 2. Enter their email address
- 3. Assign user roles and access permissions from options displayed in the drop-down box

|              |                       | People                                       | e & Roles                                                  |                                                                                   |        |
|--------------|-----------------------|----------------------------------------------|------------------------------------------------------------|-----------------------------------------------------------------------------------|--------|
|              | Simply ente           | Invite people to<br>er their name, email ado | ) join your user group.<br>dress, allocate a role and send | the invite.                                                                       |        |
|              |                       |                                              | LEARN                                                      |                                                                                   |        |
| Invite Name  |                       | Invite Email Address ()                      |                                                            | Invite Role ()                                                                    |        |
| Sam          |                       | Samgmycxvide0.com                            | SEND<br>INVITE                                             | Subscription Mgmt Subscription Mgmt Campaign Mgmt Production Mgmt Publishing Mgmt | ·      |
| DISPLAY NAME | ROLE                  | EMAI                                         | LADDRESS                                                   | CAMPAIGNS                                                                         | DELETE |
| Guest        | Subscription Mgmt(Me) | trainii                                      | ng@mycxvideo.com                                           | ALL                                                                               | Ū      |

#### **Account Role Descriptions**

Each of the MX CX VIDEO Account Role is summarized below, for a full list of features enabled or disabled for this Role Based Access (RBA) please refer to table 1. Role Based Access Features in appendix A.

#### **Subscription Manager**

A Subscription Manager Role has access to ALL features withing the MY CX VIDEO subscription. This role should me limited to individuals that require access to the billing and transaction information, to create new campaigns and the ability to invite & allocate roles to others. At least one Subscription Manager is required and where there is a single Subscription manager; this cannot be deleted, use the Account Invite feature to assign an additional Subscription Manager to enable the existing role to be deleted.

#### **Campaign Manager**

A *Campaign Manager Role* can create, change and delete ALL aspects of a campaign, including video templates selection, creation and customization. A campaign Manager can also perform ALL production and publishing activities to generate sample videos and process bulk or individual videos as described in the following section.

#### **Production Manager**

A *Production Manager Role* can create & review sample videos, with access to the sample data sheets for bulk messaging and is able to launch the approved video templates and updates for publishing. This role does not have access to the publishing setup or publishing tools however the individual may be given access to the WEP APP publishing tools to send individual video messages (see WEB APP Access below).

#### **Publishing Manager**

A Publishing Manager Role can setup publishing options, create SMS & eDM email templates, perform bulk-messaging activities, configure & use the WEB APP tools to send individual video messages. The publishing options and settings include the access to the Publishing WEB APP and API as follows.

#### Publishing WEB APP Access

The MX CX VIDEO publishing APP is a simple browser based web page which provides the easy to use tools to upload content and generate a single video which is then sent using you pre-set publishing options as an Email eDM &/or SMS messages. Access to this APP can be made public or pass-code protected by your Publishing Manager.

#### Publishing API ACCESS

The MX CX VIDEO publishing API is a simple HTTPS RestFull API which provides the integration tools to upload content and generate a single video which is then sent using you preset publishing options as an Email eDM &/or SMS messages. Access to this API is enable and pass-code protected by your Publishing Manager.

## 3.2.10 Subscription Plan

Current subscription plan and date of expiry for the most recently purchased plan. Subscription purchases expire 1 month from date of purchase. (See section 3.2.14 payments for more detail on subscription automatic renewal and payment options)

Subscription video balance - how much video credit is remaining on your subscription purchase

Top up video balance – how much video credit remains from your top up purchases.

# Subscription video credits expire at the end of a 30 day period, top up video credits do not expire and carry over to the next month until all video credits are used.

| Subscription<br>Current plan is : <b>BUSINESS</b> expires on <b>September 27, 2020 19:59</b> |                                                                                                |                                            |                                  |                                 |                                                                                                    |
|----------------------------------------------------------------------------------------------|------------------------------------------------------------------------------------------------|--------------------------------------------|----------------------------------|---------------------------------|----------------------------------------------------------------------------------------------------|
| Subscription video balance is : <b>1000</b>                                                  |                                                                                                |                                            |                                  |                                 |                                                                                                    |
|                                                                                              | Top Up video balance is : <b>1000</b>                                                          |                                            |                                  |                                 |                                                                                                    |
|                                                                                              |                                                                                                |                                            |                                  |                                 |                                                                                                    |
| Transaction History                                                                          |                                                                                                |                                            |                                  |                                 |                                                                                                    |
| Transaction History Reference                                                                | Date                                                                                           | Purchase                                   | Price                            | Balance                         | Expires                                                                                                  |
| Transaction History Reference 319011603                                                      | Date<br>2020-06-27 20:01:23                                                                    | Purchase BUSINESS                          | <b>Price</b><br>99.00            | Balance                         | Expires<br>September 27, 2020 19:59                                                                      |
| Transaction History Reference 319011603 319011603                                            | Date<br>2020-06-27 20:01:23<br>2020-06-27 20:01:15                                             | Purchase<br>BUSINESS<br>BUSINESS           | <b>Price</b><br>99.00<br>99.00   | Balance<br>1000<br>1000         | <b>Expires</b><br>September 27, 2020 19:59<br>August 27, 2020 19:59                                      |
| Transaction History Reference 319011603 319011603 319011603                                  | Date           2020-06-27 20:01:23           2020-06-27 20:01:15           2020-06-27 20:00:44 | Purchase<br>BUSINESS<br>BUSINESS<br>CREDIT | Price<br>99.00<br>99.00<br>99.00 | Balance<br>1000<br>1000<br>1000 | Expires           September 27, 2020 19:59           August 27, 2020 19:59           June 29, 2020 15:26 |

### **3.2.11 Transaction History**

A history of payments made to MY CX Video, tracking account spend.

- Reference Payment reference number
- Date Date and time that payment was processed
- Purchase Subscription type
- Price Amount paid
- Balance Dollar value of credit remaining on monthly allowance
- Expires Date the credit expires

## 3.2.12 Subscriptions

Standard – Single user account, multi campaign. Brand up to 5 video templates and generate up to 100 unique videos (1 min max). Each standard purchase is valid for 3 months. SMS, Email and messenger services included.

Business – Multi-user account, with unlimited campaigns. Brand up to 10 video templates and generate up to 1000 unique videos (1 min max) per month. SMS, Email and messenger services included.

Premium Pro – Multi-user account, with unlimited campaigns. Multi-template campaigns generate up to 5000 unique videos (1 min max) per month. SMS, Email and messenger services included.

\*\*All subscriptions are free of any fixed terms and can be cancelled anytime penalty free\*\*

| 33                                                                                                    | <b>YY</b>                                                                                                    | 377                                                                                                    |
|----------------------------------------------------------------------------------------------------|----------------------------------------------------------------------------------------------------|----------------------------------------------------------------------------------------------------|
| Standard Subscription                                                                                                    | Business Subscription                                                                                                    | Premium Pro Subscription                                                                                                    |
| 35c/video                                                                                                    | 10c/video                                                                                                    | 8c/video                                                                                                    |
| MY CX Standard Subscription: Single user account with<br>multiple campaigns. Select and brand up to 5 video<br>templates and generate up to 100 unique one minute<br>personalized videos per top-up, valid for one months. | MY CX Business: Multi-User account with unlimited<br>campaigns. Select and brand up to 10 video templates<br>and generate up to 1000 unique one minute<br>personalized videos per month. | MY CX Premium Pro: Multi-User. Select or create you<br>own CXe Pro Templates, multi-template campaigns,<br>generate up to 5000 unique one minute personalize<br>videos per month. |
| Send for free via SMS, EMAIL or MESSENGER.                                                                                                    | Send for free via SMS, EMAIL or MESSENGER.                                                                                                    | Send for free via SMS, EMAIL or MESSENGER.                                                                                                    |
| Subscribe                                                                                                    |                                                                                                    |                                                                                                    |
|                                                                                                    |                                                                                                    |                                                                                                    |

Subscribe: Select subscribe and log into PayPal for monthly automatic debits processed by PayPal.

Buy Now: For once off or self-managed payments using debit or credit card as a PayPal guest user.

\*\*see more detail on payments in section 3.2.14 Payments\*\*

## 3.2.13 Top Up

Top up purchases are available to complete larger campaign requirements without needing to overspend. Remaining video credit top ups carry over to the next month until all credit purchases have been consumed.

| ° <b>35</b>                                                                                                    | \$ <b>99</b>                                                                                                    | <sup>\$</sup> 399                                                                                                    |
|----------------------------------------------------------------------------------------------------|----------------------------------------------------------------------------------------------------|----------------------------------------------------------------------------------------------------|
| Тор-Uр 100                                                                                                    | Тор-Uр 1000                                                                                                    | Тор-Uр 5000                                                                                                    |
| 35c/video                                                                                                    | 10c/video                                                                                                    | 8c/video                                                                                                    |
| TOP UP 100, add credit for 100 standard videos. Unused<br>top up credit will be carried over to next month provided<br>you continue your subscription**. | TOP UP 1000, add credit for 1000 standard videos.<br>Unused top up credit will be carried over to next month<br>provided you continue your subscription**. | TOP UP 5000, add credit for 5000 standard videos.<br>Unused top up credit will be carried over to next month<br>provided you continue your subscription**. |
| Buy Now                                                                                                    |                                                                                                    |                                                                                                    |
|                                                                                                    |                                                                                                    |                                                                                                    |

Buy Now: For once off or self-managed payments using debit or credit card or using your PayPal account.

\*\*see more detail on payments in section 3.2.14 Payments\*\*

#### 3.2.14 Payments

Payments to My CX Video can made with PayPal or credit/debit card.

SUBSCRIBE– monthly payments are automatically debited from a PayPal account. Subscribe to set and forget, monthly subscription renewals will be updated automatically.

| Pay with PayPal                                                                             |
|---------------------------------------------------------------------------------------------|
| With a PayPal account, you can be eligible for Refunded Returns, Buyer Protection and more. |
| training@mycxvideo.com                                                                      |
|                                                                                             |
| Forgotten your password?                                                                    |
| Stay logged in for faster purchases (?)                                                     |
| Log In                                                                                      |
| or                                                                                          |
| Create an Account                                                                           |
|                                                                                             |

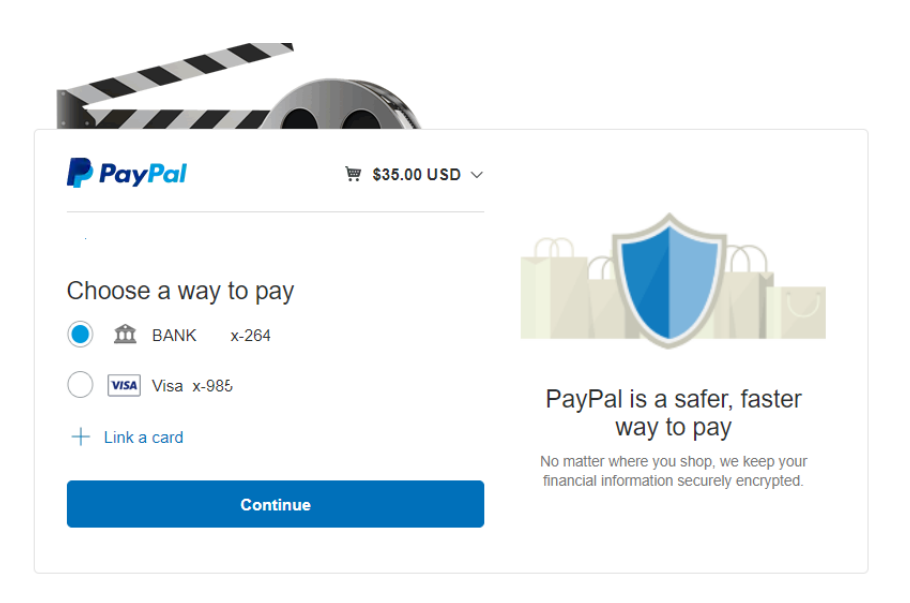

If you decide to terminate the subscription payments can be cancelled in PayPal.

For PayPal Here's how:

- 1. Log in to your PayPal account.
- 2. Click **Settings** near the top of the page.
- 3. Click Payments.
- 4. Click Manage pre-approved payments.
- 5. Click **Cancel** or **Cancel automatic billing** and follow the instructions.

BUY NOW: Credit/Debit card payments are self-managed. Select Buy Now and click on the grey button to Pay with a Card via PayPal as a guest. Automatic debits are not possible when paying by card unless you have a PayPal account which enables the option to Subscribe for monthly auto payments.

|                                                   | PayPal                                               | )票 \$35.00 USD                                                                   |
|---------------------------------------------------|------------------------------------------------------|----------------------------------------------------------------------------------|
|                                                   | Pay with                                             | PayPal                                                                           |
|                                                   | With a PayPal account, you ca<br>Returns, Buyer Prot | an be eligible for Refunded ection and more.                                     |
|                                                   | training@mycxvideo.com                               |                                                                                  |
|                                                   |                                                      |                                                                                  |
|                                                   | Forgotten your password?                             |                                                                                  |
|                                                   | Stay logged in for faster                            | purchases (?)                                                                    |
|                                                   | Log                                                  | In                                                                               |
|                                                   | or                                                   |                                                                                  |
|                                                   | Pay with                                             | a Card                                                                           |
| PayPal                                            | ` <b>ज़</b> \$35.00 USD ∖                            | -                                                                                |
| PayPal Guest Che<br>We keep your financial inform | eckout<br>nation securely encrypted.                 |                                                                                  |
| Country/Region<br>Australia                       | ~                                                    | PayPal is a safer, faster<br>way to pay                                          |
| VISA 📑 🕎 🚔 📷                                      |                                                      | No matter where you shop, we keep your financial information securely encrypted. |
| Card number                                       |                                                      |                                                                                  |
| Expires                                           | CVV                                                  |                                                                                  |
| First name                                        | Last name                                            |                                                                                  |
| Billing address                                   |                                                      |                                                                                  |

# 3.3 Campaigns

The **CAMPAIGNS** page is the center for creating and managing all personalized video campaigns. Start new campaigns with preset templates or create your own. Extensive image, video and sounds libraries are available to enhance all personalized customer experience videos.

Campaign management includes unique content processing, publishing and distribution.

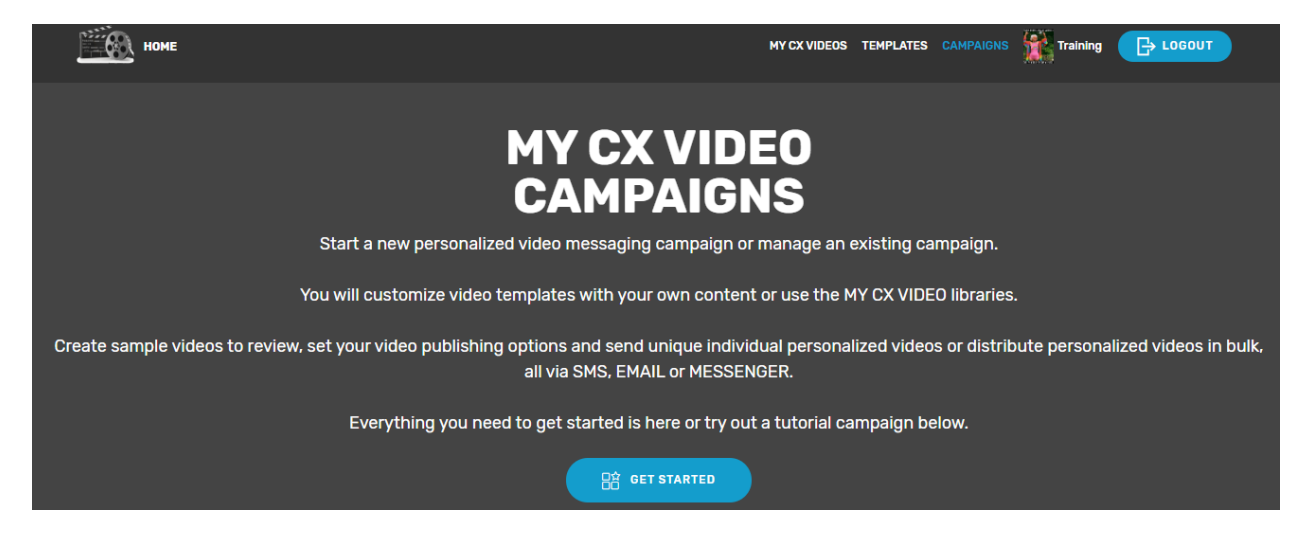

Click on the blue GET STARTED button to start your first campaign.

## 3.3.1 Campaign Get Started

Name your campaign with a title and select a category that best suits your campaign subject from the drop-down box.

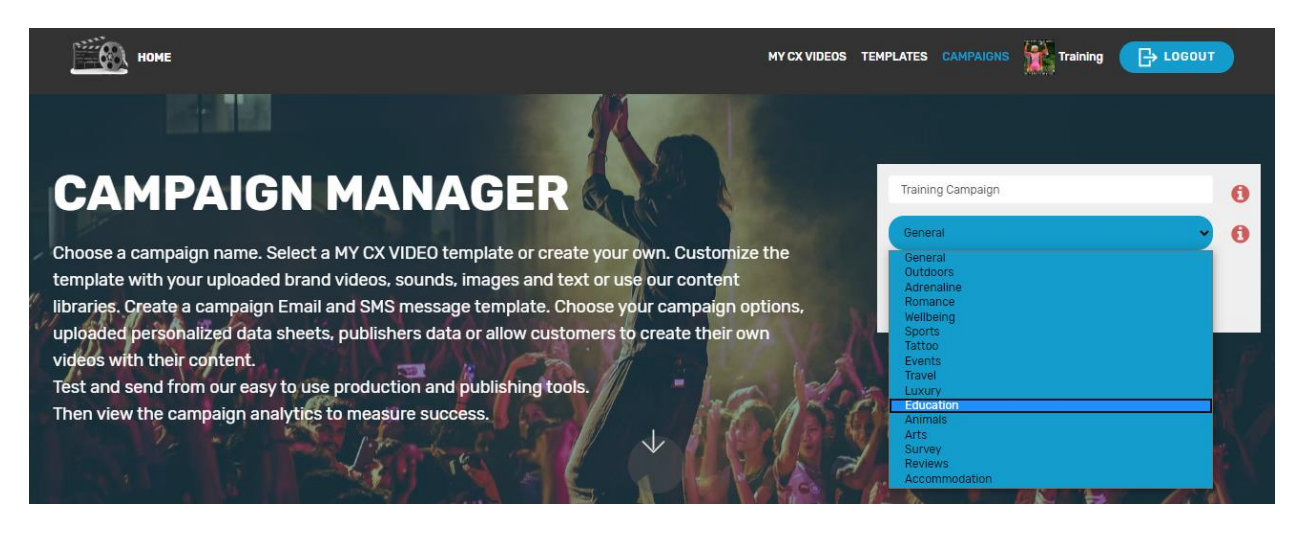

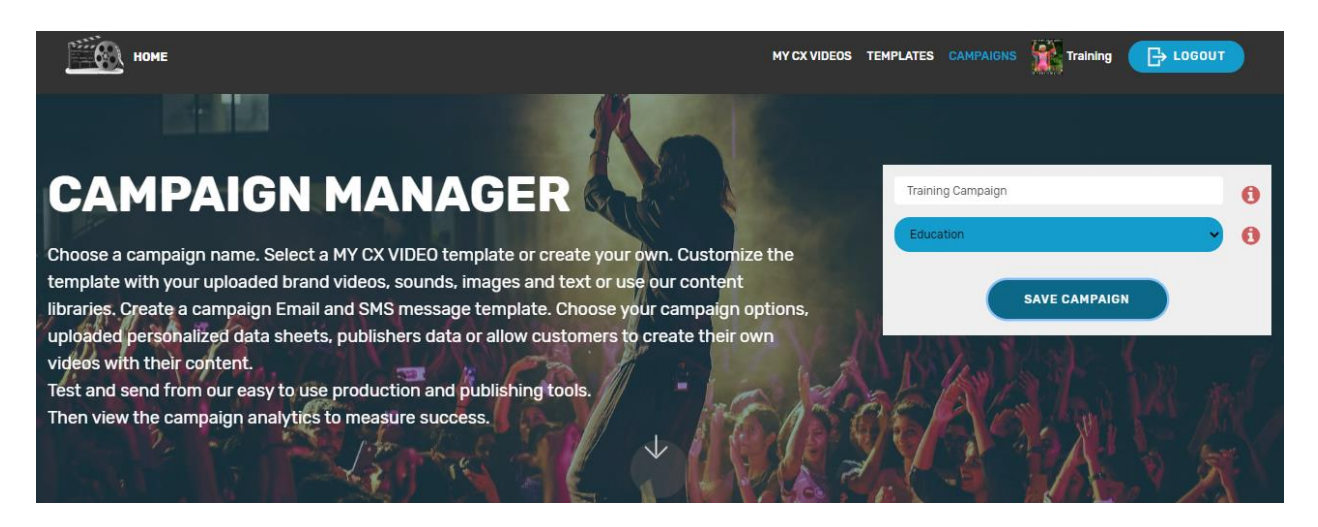

Click on the Save Campaign button to save and scroll down to continue.

## 3.3.2 Add Video Template to Campaign

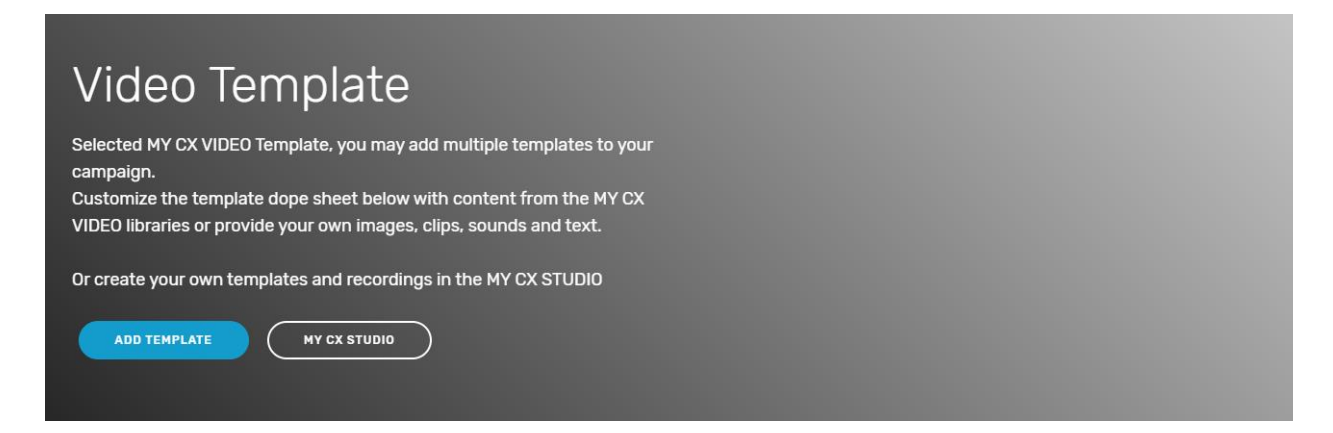

Video templates simplify the video creation process by providing a ready to use storyboard of video clips and images that can easily be customized with the addition of unique data and content in just a few clicks. (See more on templates in section 3.4 Templates and Dopesheet).

## 3.3.3 Add Template

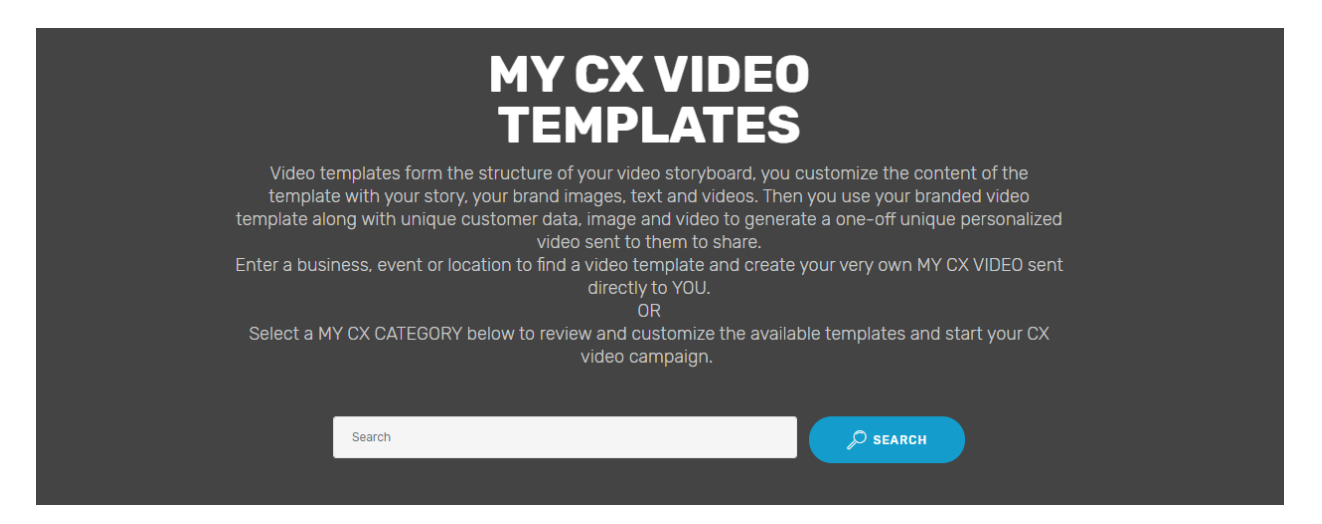

Templates selection is divided into categories, click on the category that relates best to the campaign theme to view templates with suggested content.

#### (See more on category descriptions in section 3.4 Templates and Dopesheet)

Example: If a skydiving company is wishing to create personalized videos for their customers the Adrenaline category would be selected to find a suitable video template.

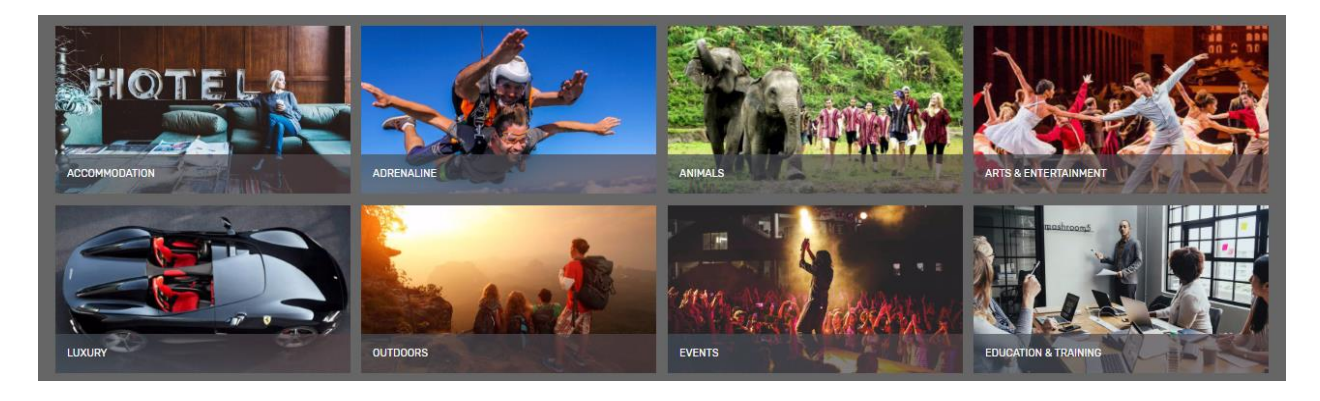

Select a category and use the left/right arrows to scroll through various template examples.

Chosen a template and click the blue ADD TO CAMPAIGN. Or select the CXSE EDITOR button to start editing straight away in the MY CX Sequence Editor.

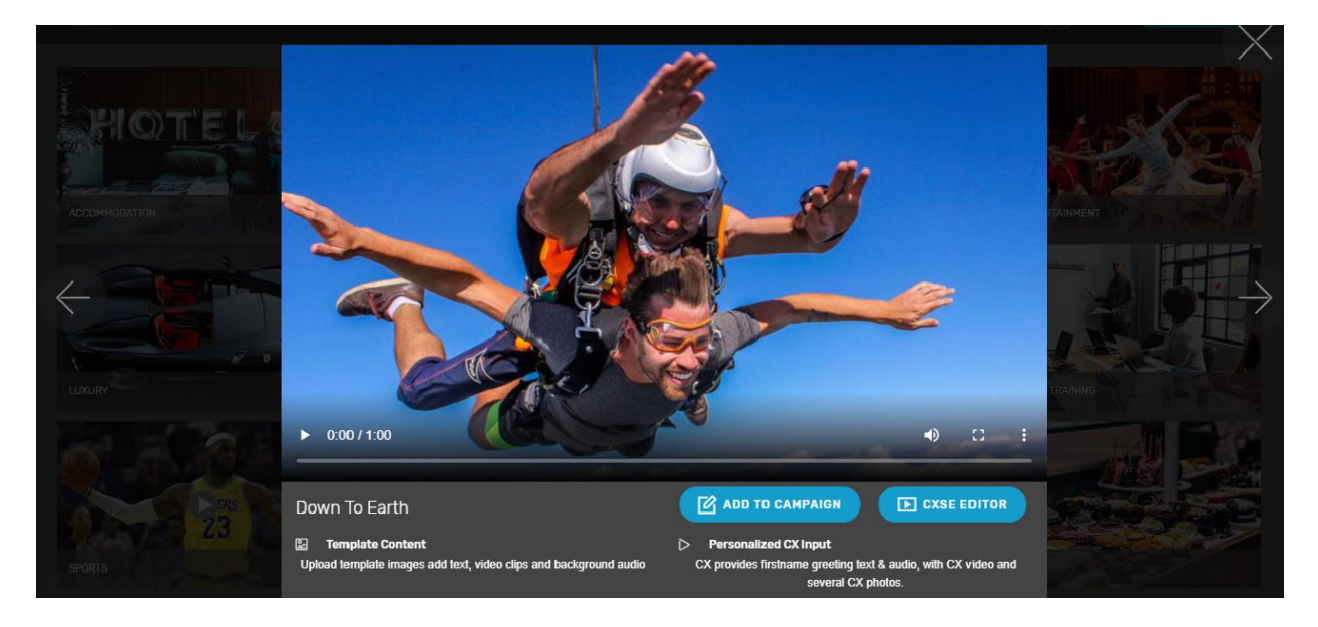

ADD TO CAMPAIGN: scroll up and find the template added to Campaign Manager.

CXSE EDITOR: please proceed to section 3.4 for user detail on this function.

|                                                                                                   | My Campaign          | 0          |
|---------------------------------------------------------------------------------------------------|----------------------|------------|
| Chasses a comparison partice. Scient a NV CV VIDEO template or prosta your own. Customize the     | General              | <b>•</b> 0 |
| template with your uploaded brand videos, sounds, images and text or use our content              | Down To Earth        | 6          |
| libraries. Create a campaign Email and SMS message template. Choose your campaign options,        | GEXEV/Ovn_vETvolb5   |            |
| uploaded personalized data sheets, publishers data or allow customers to create their own         | OLA YOAP A TAGIO     | U          |
| videos with their content.<br>Test and send from our easy to use production and publishing tools. | SAVE CAMPAIGN        |            |
| Then view the campaign analytics to measure success.                                              | Role No. No. No. No. | - Mart     |
|                                                                                                   |                      | 5-         |

SAVE CAMPAIGN: Saves current campaign data.

| Video Template                                                                                                    | Carlo Martin Carlos                                                                                                    |
|----------------------------------------------------------------------------------------------------|----------------------------------------------------------------------------------------------------|
| Selected MY CX VIDEO Template, you may add multiple templates to your<br>campaign.<br>Customize the template dope sheet below with content from the MY CX |                                                                                                    |
| VIDEO libraries or provide your own images, clips, sounds and text.                                                                                       | and the second second s |
| Or create your own templates and recordings in the MY CX STUDIO                                                                                           | 2000                                                                                                    |
| ADD TEMPLATE MY CX STUDIO COPY TEMPLATE                                                                                                    | ▶ 0.00/0.36 •0 [] :                                                                                                    |
|                                                                                                    | Template Name: PUNKTURED     Dersonalized (X Input                                                                                                    |
|                                                                                                    | PUNKTURED                                                                                                    |

ADD TEMPLATE: Multiple templates can be added to the campaign, these display as tabs below the sample video viewing screen. As below the example shoes tab 1: Down To Earth, tab 2: Elephant Park. Rename tab in the video text box if required.

MY CX STUDIO: Create your own template by selecting on the grey MY CX STUDIO button to enter the MY CX Studio Suite.

#### (See more on MY CX STUDIO in section 3.8 Sequence Editor)

COPY TEMPLATE: Adds an exact copy of selected template to the campaign. Rename tab in the video text box if required.

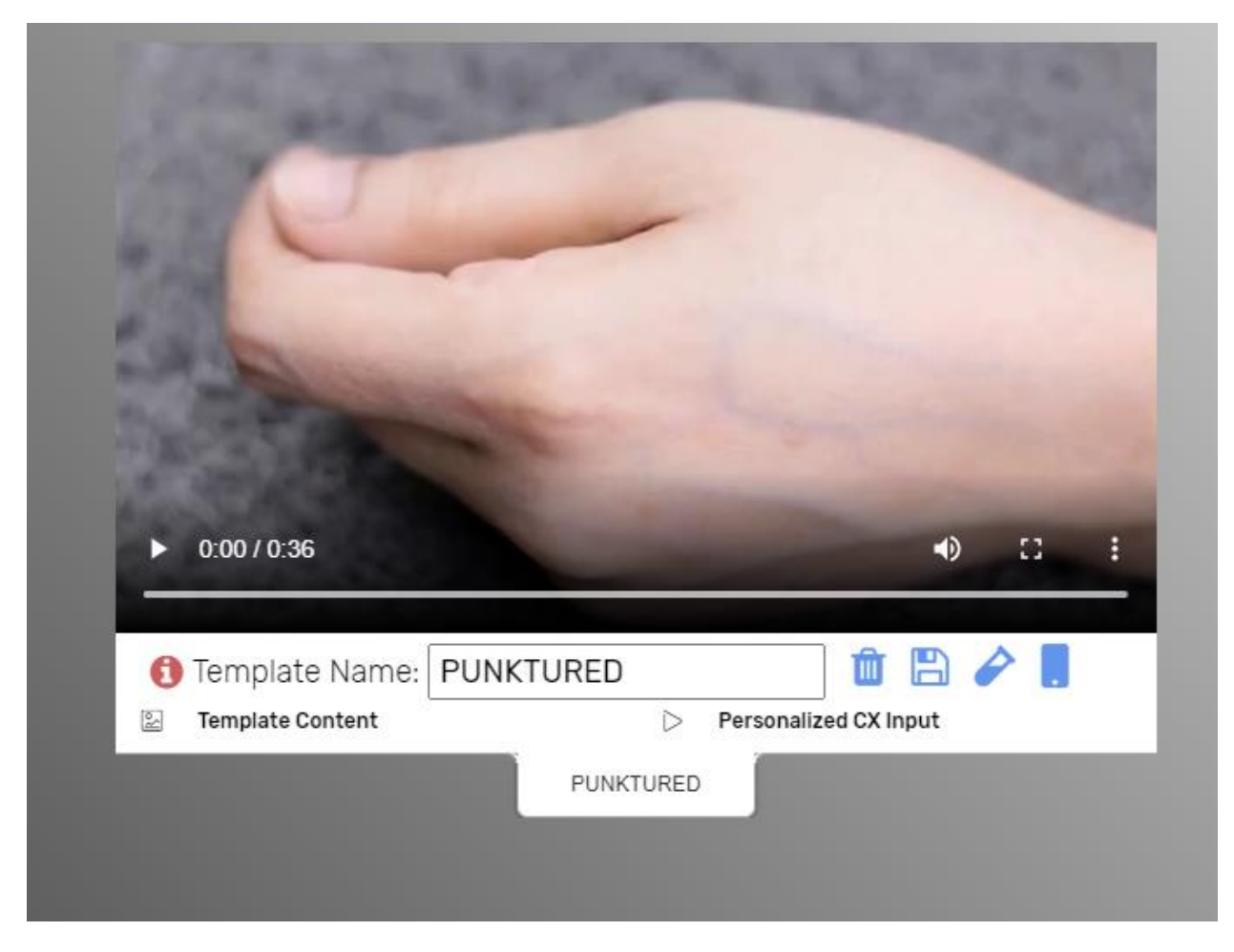

TEMPLATE NAME: Rename the template in the test box

TRASH CAN: Delete the template

DISK: Save updates.

TEST TUBE: Test updates to dope sheet and create a sample video

MOBILE APP: Quick Test - Produce a sample video using the MY CX Video mobile app

## 3.3.4 Create Sample Video

The MY CX VIDEO Web APP Pages is where you enter your unique customer data ort upload unique content for one video. You will enter the recipients email and mobile number then complete the form with their details and content. Form more information on using the Web APP please refer to the section in this manual.

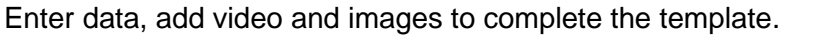

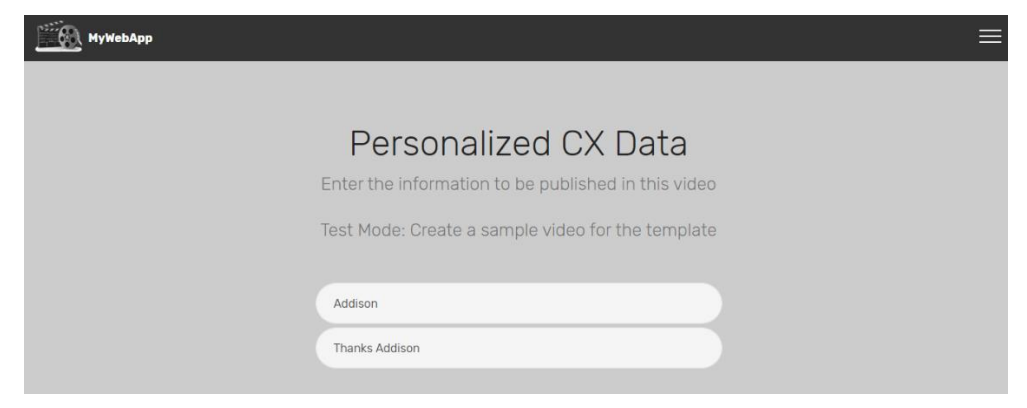

Personalized CX Data: add name and personalized greeting or message

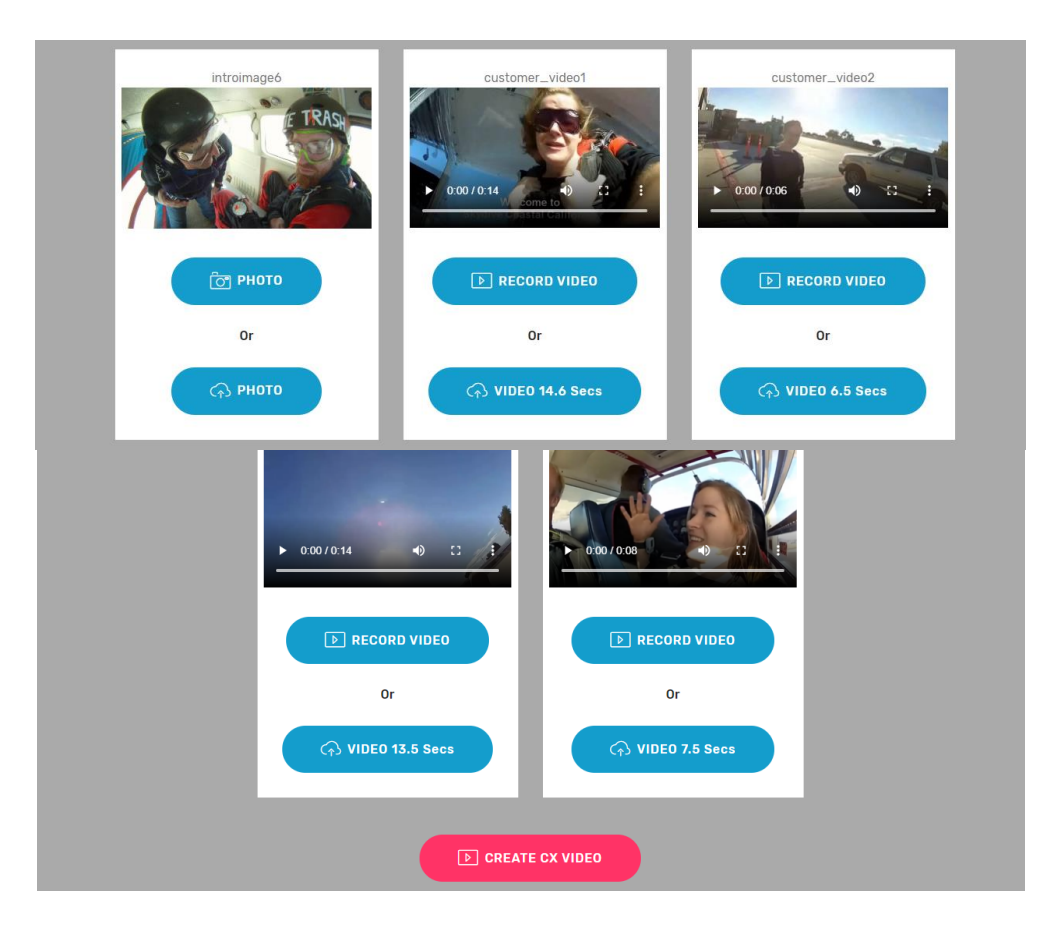

Personalized Images and Video: Upload or capture straight from device using the WEB APP.

CREATE CX VIDEO: Generate sample video

Close the web app and go back to your Campaigns on the main web page, press play to view the sample Video.

## 3.3.5 Campaign Management

Once the first campaign has been created a single click on the Campaigns tab will take the user to a feed of their current campaigns.

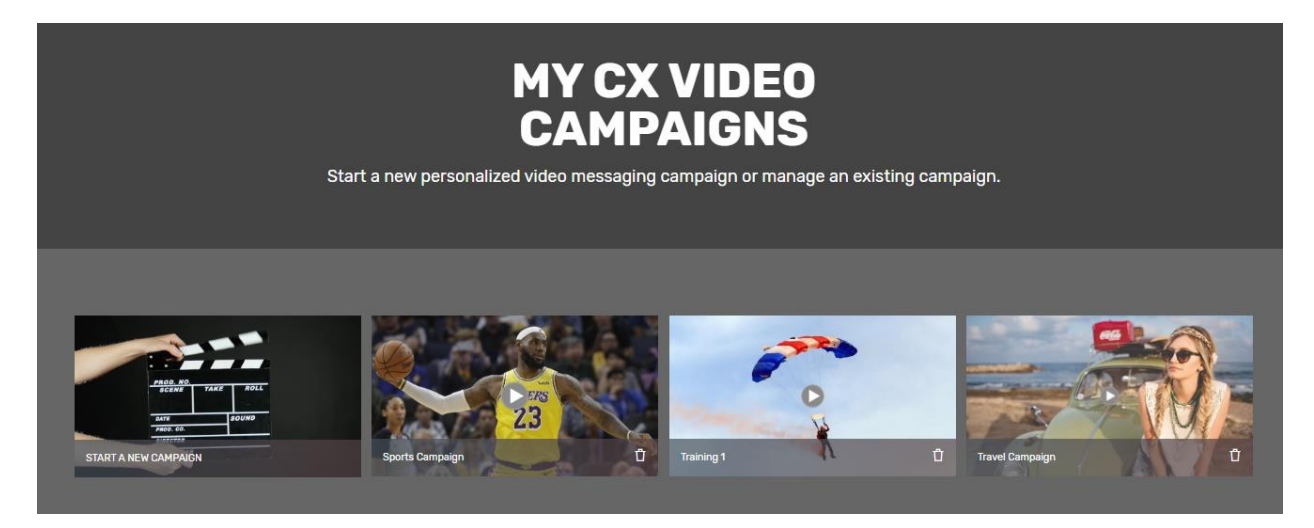

START A NEW CAMPAIGN: First option in the feed is start a new campaign. Following videos in the feed are campaigns that are currently being worked on along with completed campaigns. A trash can icon appears in the bottom corner of each video to easily delete any campaigns that are no longer relevant or needed in the feed.

Click on the video to open the campaign or use the trash can icon to delete the campaign.

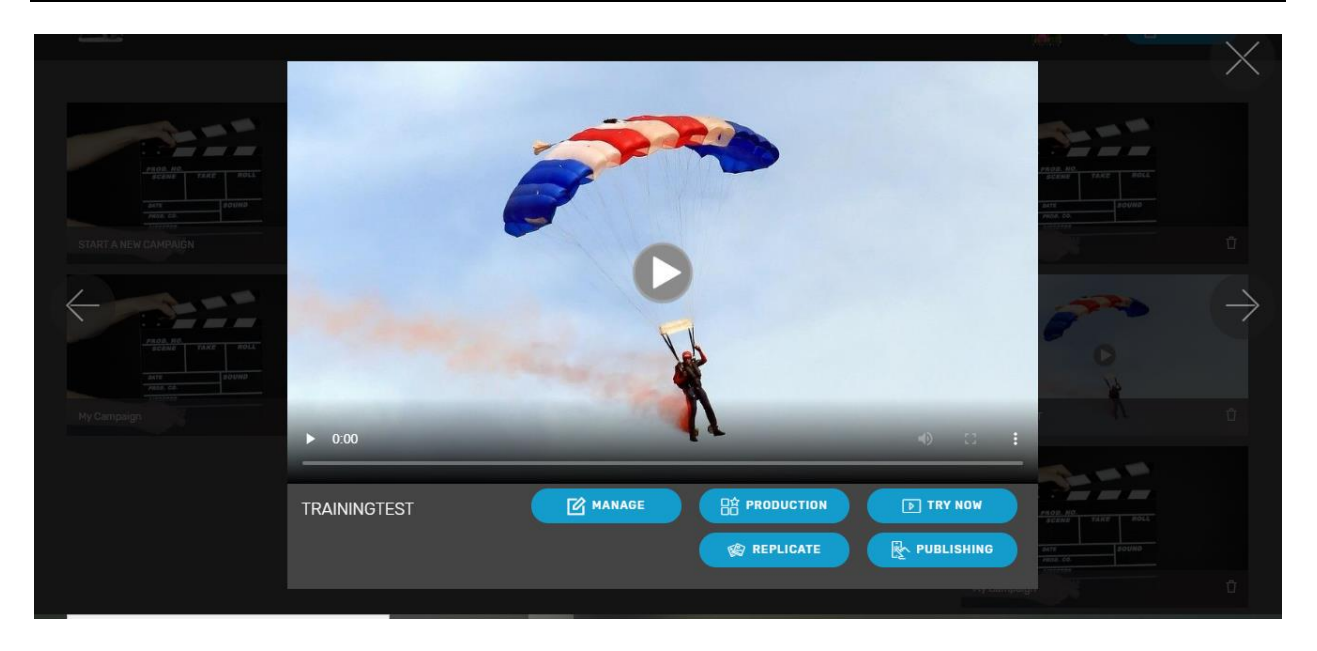

MANAGE: Campaign manager where video templates can be customized in the template dope sheet. (See more in section 3.4 Templates & Dope sheets)

PRODUCTION: Process customized videos, generate and watch MY CX Video samples. Create, review launch. (See more in section 3.5 Production)

PUBLISHING: Publish and send personalized videos. (See more in section 3.6 Publishing)

TRY NOW: The TRY NOW takes user to the production WEB APP to generate a video, however a campaign must first be launched in the Production section and the WEB APP enabled for LIVE publishing. TRY NOW won't appear as a button unless the campaign is launched in Production.

REPLICATE: Replicates the template and adds it to the campaign, this allows the user to create slight differences and changes and adjustments to a template without having to start over. Rename the template accordingly in the campaign manager to keep track of replicated templated and slight changes.

# 3.3.5 Tutorial Campaigns

Tutorial videos on how to run and manage a MY CX Video campaign using video templates. (See more in section 3.10 Tutorials)

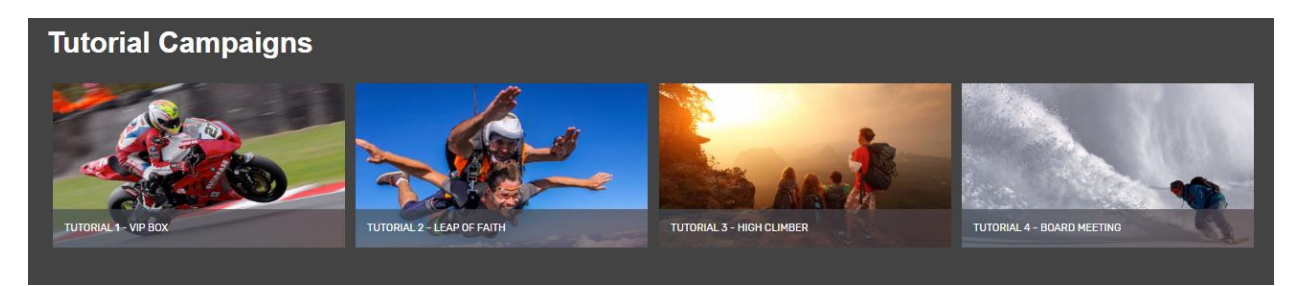

# 3.4 Templates & Dope sheets

Templates are examples of personalized customer experience videos that can be easily customized to suit unique business branding and campaign requirements.

## 3.4.1 Template Categories

Templates are categorized by theme. Category descriptions are as follows:

#### Accommodation

Boutique hotels and luxury stays.

#### Adrenaline and Adventure

Adrenaline and adventure style experiences. Capture breath taking moments that adventure seekers can share and remember forever. Perfect for skydiving, hot air ballooning, bungee jumping, hang gliding, white water rafting, rock climbing, abseiling, scuba diving, jet boating, quad biking, cave exploration, race car driving, deep sea fishing, whale watching, shark diving.

#### Animals

Animals touch the soul, highlight once in a life-time animal encounters with personalized video. One on one animal experiences, safari, horse riding, elephant/tiger/monkey sanctuary visits, dog/cat/horse competitor events, pet hotels, whale watching, turtle hatchings, farm visits, animal adoptions and new pets.

#### Arts and Entertainment

Plays and musicals, concerts, exhibitions, cabaret, circus, eisteddfods, comedy shows, dance displays.

#### **Custom Made**

Personalize it...custom made products. Unique customer experience videos that highlight special customized products. Document the unique creation process of one of a kind items. Surfboards, golf clubs, bikes, auto, marine, art, special furniture jewelry, and couture pieces.

#### Luxury

Personalized luxury experiences, a day at the spa, a classic car, luxury dining and accommodation or even luxury shopping experiences. Clink the crystal champagne flutes and record moments of opulence with customized video to mark the occasion.

#### Outdoors

The great outdoors, activities that offer customer experiences to get in touch with nature, share the experience of freedom with audiences via personalized video. Hiking, boating, camping, fishing, trekking, biking, trails, adventure.

#### **Events**

Events to that get talked about! Personalize it and impress guests by snapping a photo or video footage of attendees having a great time. Add promotional content and special offers to maximize brand exposure, send personalized video on the spot for extra wow factor. Promotional parties, B2B industry events, concerts and showcases, conferences, conventions, hobby and special interest gatherings, awards events, weddings, milestone birthdays and parties.

## **Education and Training**

Short term group or individual training and development environments aimed at targeting the customer experience market - provide a video showcasing the learning experience by including unique customer content of the development process. Fitness instructor training, dive courses, small group learn to dance/paint/create experiences, cooking schools, commercial product updates, seminars, team building activities, workshops.

### Sports

Prestigious or unique sporting events and opportunities that attract a large audience or participant group. Aim to target the customer experience market by recording the event via personalized video. Capture the thrill of being part of special experience opportunities such as a box seat at the footy or a grid access pass at the Grand Prix. Capture the thrill of supporting a team, being part of the crowd at grand finals, auto sports, sports carnivals, championships, coaching clinics, athletics, surf lifesaving, surfing events and tournaments.

#### Surveys

Personalized customer experience surveys increase customer engagement with interactive videos. Personalized surveys maximize results with incentive driven behavior. Include special promotions and offers, increase brand awareness and gain vital customer feedback.

### Romance

All products and services that offer romantic experiences for special moments that can be share with family and friends and kept as mementos marking the occasion with a lifetime highlight - provide a video capturing the event or participant experience & environment by including a photo of the 'special experience' to be easily shared on social media. Proposals, Engagements, Weddings, Sunset Cruises, Beach Front Dining, Beach Picnics, Helicopter Rides, Island Adventures, Sailing adventures.

#### Review

Incentivize positive reviews by highlighting customer experience by sending an outstanding follow up of a personalized video.

### Tattoo

Tattoo shops and industry leaders stand out from the crowd by sending customers a personalized customer experience video.

#### **Travel and Tours**

Travel experiences and guided tours, hosted group travel itineraries or expeditions. Stand out by adding a personalized touch to unique travel experiences with customized video. Ideal for sailing/yacht trips, coach/bus tours, hiking/trekking expeditions, river cruising, live aboard diving, health retreats, train Journeys, safari, cycling tours, golf tours, sports travel groups and event travel groups.

## 3.4.2 Dope Sheet

The dope sheet lists the video content, some content is static and appears in all videos the template is used to generate, other content is dynamic and can specified at the time of publishing. It is the dynamic content that makes a vided personalized. Content types include images, clips & sounds specify content files such as jpg/png images, mp4 video clips or mp3/4 audio sound files. Text values such as a name or address, the text content also specifies the font value such as a name or address, the text content also specifies the font and color of the text.

|              | TYPE  | NAME           | LENGTH     | LOCATION                                  | VALUE                                | CX INPUT |
|--------------|-------|----------------|------------|-------------------------------------------|--------------------------------------|----------|
| ~            | IMAGE | Poster         |            | CAMPAIGN/Images                           | 8L2bePqo.jpg                         | NO       |
| $\checkmark$ | CLIP  | master         | 36.28 Secs | CAMPAIGN/Clips                            | beach_holiday_greece_3998.mp4        | NO       |
| ~            | SOUND | master         | 36.28 Secs | CAMPAIGN/Sounds                           | African-Mosaic_SIPML_T-0415.mp3      | NO       |
| $\checkmark$ | SOUND | greeting       | 2.6 Secs   | MYCXVIDEO/Sounds/Voices/au-jack-greetings | Bethany.mp3                          | NO       |
| Ċ            | TEXT  | higreet        |            | CAMPAIGN/Fonts/ALPACA54                   | Hi                                   | NO       |
| Ċ            | TEXT  | firstname      |            | CAMPAIGN/Fonts/ALPACA54                   | %Bethany%                            | YES      |
| $\checkmark$ | CLIP  | customer_video | 12.04 Secs | CAMPAIGN/Clips                            | samplecustomer.mp4                   | YES      |
| $\checkmark$ | SOUND | customer_video | 12.04 Secs | CAMPAIGN/Sounds                           | samplecustomer.mp4                   | YES      |
| Ċ            | IMAGE | customer       |            | CAMPAIGN/Images                           | 73aa11d7-269b-4658-8cbd-71713c476421 | YES      |
| Ľ            | TEXT  | thanks         |            | CAMPAIGN/Fonts/MyriadPro-Bold             | %Thanks {{firstname}}%               | YES      |
| Ċ            | TEXT  | storeaddr      |            | CAMPAIGN/Fonts/MyriadPro-Bold             | %25 Cavill Ave Surfers Paradise QLD% | YES      |

EDIT: Enables editing to that row. Click on any row to edit. A tick will appear when updates have been completed.

TYPE: Content types include IMAGE/CLIP/SOUND files or a TEXT value with fonts & colors.

LOCATION: Indicates id a private content or shared MY CX Library content.

VALUE: Filename or value for this piece of content.

CX INPUT: Indicates if this piece of content may be changed/personalized at time of publishing a video. If YES the option to insert/upload unique content is provided.

TAB: Tabs appear at the bottom of the dope sheet for easy transition between template dope sheets attached to the campaign. Any campaign may contain multiple video template dope sheets.

## 3.4.3 Edit Dope Sheet

Content listed in the dope sheet can be edited. Click on the content line to edit, grey highlight indicates item selection. Replace any clip/sound/image or font from our content libraries.

NOTE: Image can only be replaced by image, one sound can only be replaced with sound etc.

| Video Template Dope Sheet                                                                                                    |       |           |                                           |                                  |          |
|----------------------------------------------------------------------------------------------------|-------|-----------|-------------------------------------------|----------------------------------|----------|
| Customize this templates static content with your brands videos, images, text and audio or use our content library files. The unique CX INPUT rows can be<br>set with default content for samples and later in the Production & Publishing sections you can generate and send unique CX videos using the App or bulk<br>data sheet which replaces the CX INPUT values with your unique customer content values.<br>Click a row on the dope sheet to get started. |       |           |                                           |                                  |          |
| EDIT                                                                                                    | TYPE  | NAME      | LOCATION                                  | VALUE                            | CX INPUT |
| Ċ                                                                                                    | IMAGE | Poster    | CAMPAIGN/Images                           | xFTxglb5.jpg                     | NO       |
| ď                                                                                                    | SOUND | music     | CAMPAIGN/Sounds                           | Escape_SIPML_J-0102.mp3          | NO       |
| Ċ                                                                                                    | IMAGE | backimage | CAMPAIGN/Images                           | 76c48702873d09248c55ebc_1280.jpg | NO       |
| Ċ                                                                                                    | TEXT  | hi        | CAMPAIGN/Fonts/MyriadPro-Bold             | Hi                               | NO       |
| ď                                                                                                    | TEXT  | firstname | CAMPAIGN/Fonts/MyriadPro-Bold             | %Addison%                        | YES      |
| Ċ                                                                                                    | SOUND | greeting  | MYCXVIDEO/Sounds/Voices/uk-mike-greetings | Addison.mp3                      | NO       |

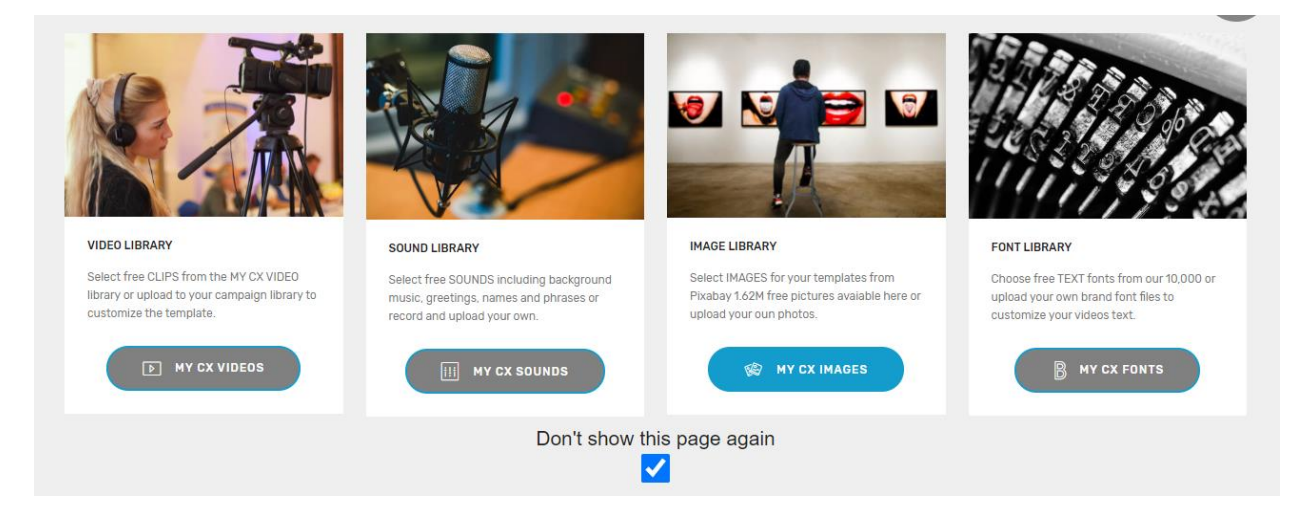

VIDEO LIBRARY: Pixabay video library, thousands of HD and 4K clips and video footage. Or upload your own to customize the video.

SOUNDS LIBRARY: Select free sounds including effects, voice, background noises, names and phrases or record your own sounds.

IMAGE LIBRARY: Pixabay image library 1.8 million images to choose from or upload your own.

FONT LIBRARY: Choose from 10,000 texts or upload your own.

Don't show me this page again, tick box to set automation of skipping this pop up from appearing again.

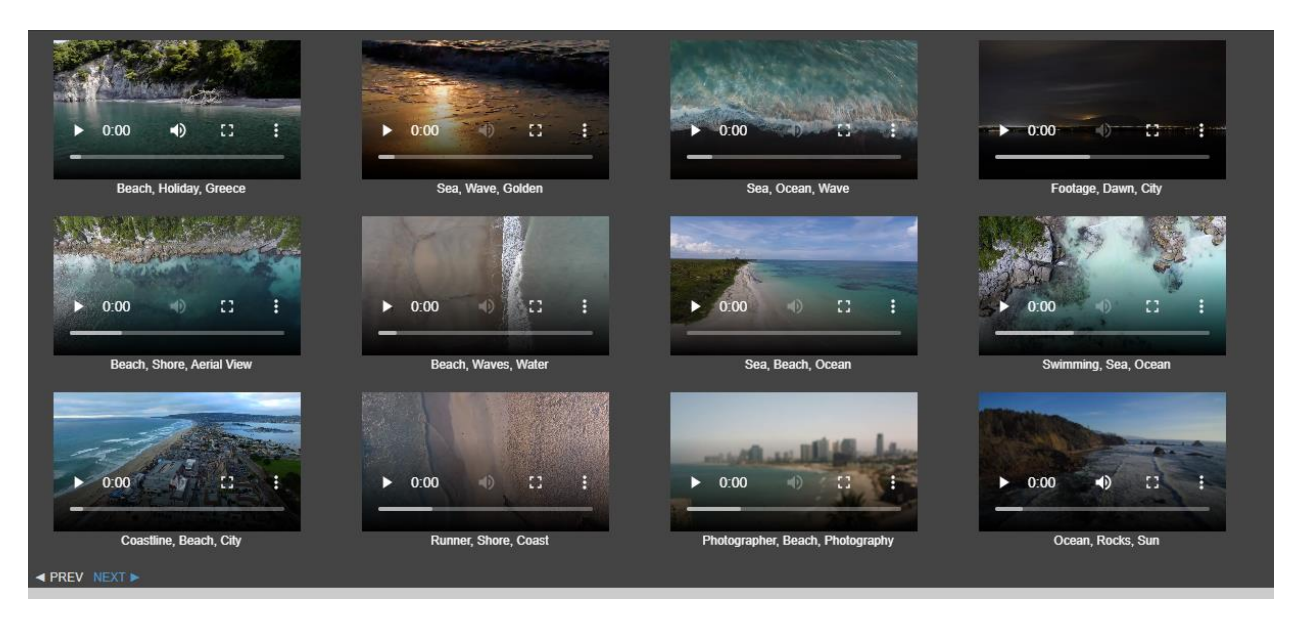

EDIT CLIP: Select clips from the Pixabay library, previous campaign uploads or stored clips.

Clip viewing screen, a collection of videos as per selected search option. Use arrow keys in the bottom left corner too scroll through pages. Click on file name to select the video.

| Ô                  | Search Topic                       |                                                               |
|--------------------|------------------------------------|---------------------------------------------------------------|
| Search Library     | Search Topic                       | Destination                                                   |
| PIXABAY/Videos     | Selected Video                     | Campaign: Training 1                                          |
| РІХАВАУ            |                                    | Dopesheet: NCrJGk2W-w1EUh79j<br>Content Name: customer_video1 |
| MY CAMPAIGN        | ► 0.00 / 0:14 <b>0 13 1</b>        | Location: CAMPAIGN/Clips<br>Filename: skydrop0001-0350.mp4    |
| <b>МУ СОМРИТЕР</b> | Elenende skuden DOC - DED mod      | Ø ATTACH                                                      |
|                    | → 00.00 ← 00.00<br>Duration: 14.00 |                                                               |

SEARCH LIBRARY:

PIXABAY: View and browse the Pixabay video library

MY CAMPAIGN: View clips previously uploaded to campaign.

MY COMPUTER: Search files stored externally i.e cloud storage, hard drive etc.

#### 3.0 Getting Started

| $\bigcirc$     | Search Topic                       |                                                               |
|----------------|------------------------------------|---------------------------------------------------------------|
| Search Library | Search Topic                       | Destination                                                   |
| PIXABAY/Videos | Selected Video                     | Campaign: Training 1                                          |
| PIXABAY        |                                    | Dopesheet: NCrJOk2W-w1EUh79j<br>Content Name: customer_video1 |
| MY CAMPAIGN    | ► 0:00 / 0:14 Some to C =          | Location: CAMPAION/Clips<br>Filename: skydrop0001-0350.mp4    |
|                | *                                  |                                                               |
|                | Filename: skydrop0001-0350.mp4     |                                                               |
|                | → 00.00 ← 00.00<br>Duration. 14.00 |                                                               |

SEARCH TOPIC: Enter keywords into text box and press enter to view Pixabay video library.

SELECTED VIDEO: A viewing screen of selected video

TIME SELECTION ARROWS: The clip duration is noted, use arrows to select fragments of the clip.

DESTINTION: Campaign name, dope sheet ID, content name, Location and file name.

ATTACH: Attach selected clip to dope sheet replacing previous clip.

EDIT IMAGE: Select from images powered by Pixabay, previous campaign uploads or stored images.

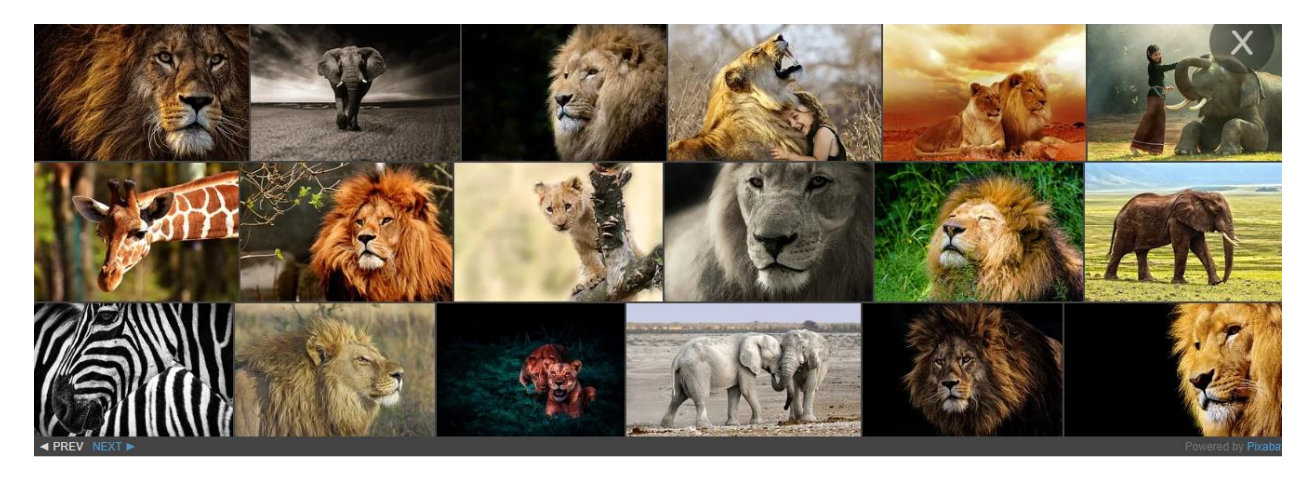

Image viewing screen, a collection of videos as per selected search option. Use arrow keys in the bottom left corner too scroll through pages. Click on chosen image to select.

| $\bigcirc$     | lion                                             |                                            |
|----------------|--------------------------------------------------|--------------------------------------------|
| Search Library | Search Topic                                     | Destination                                |
| PIXABAY/Images |                                                  | Campaign: Training 1                       |
|                |                                                  | Dopesheet: NCrJGk2W-w1EUh79j               |
| FIABBAT        |                                                  | Content Name: introimage1                  |
|                |                                                  | Location: CAMPAIGN/Images                  |
|                |                                                  | Filename: 76c4870267fd39e4acd5abd_1280.jpg |
|                | Image Selecter: 76c4870267fd39c4acd5abd 1280 ing | Ø ATTACH                                   |
|                |                                                  |                                            |

SEARCH LIBRARY:

PIXABAY: View and browse the Pixabay video library

MY CAMPAIGN: View clips previously uploaded to campaign.

MY COMPUTER: Search files stored externally i.e cloud storage, hard drive etc.

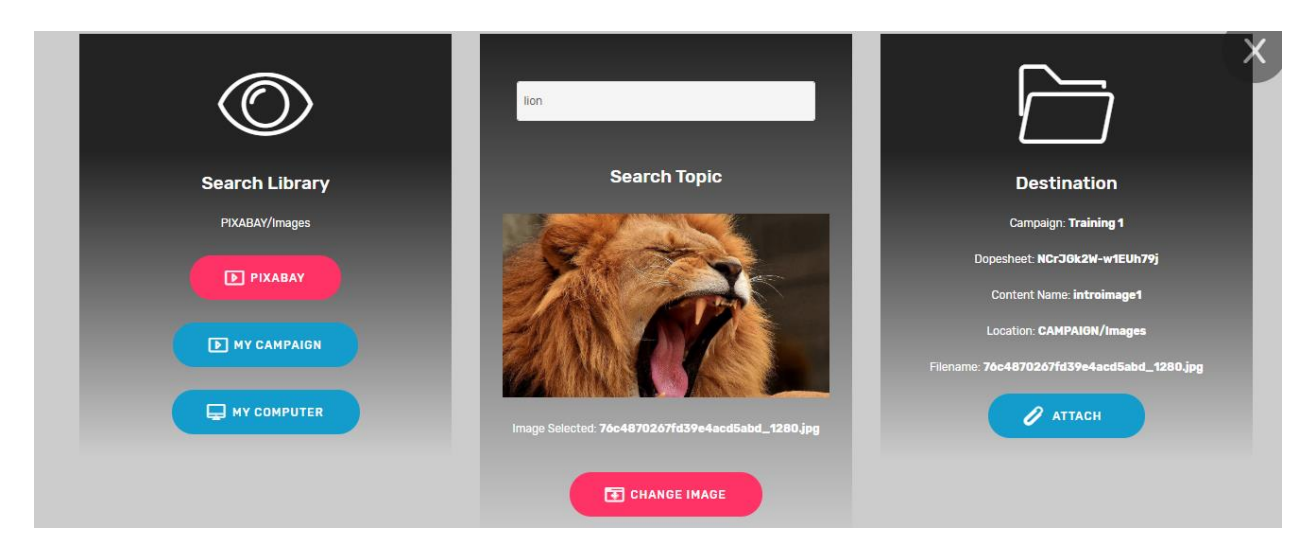

SEARCH TOPIC: Enter keywords to search Pixabay library and press enter. Select image from the viewing screen at the top of the page by clicking on the chosen image.

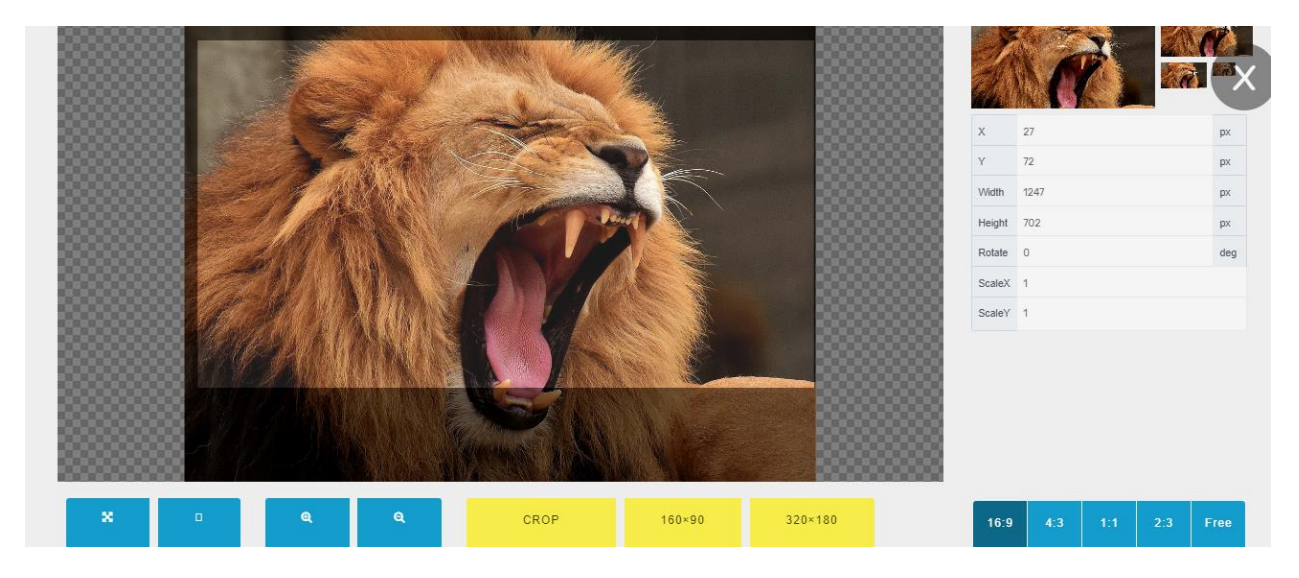

CROP IMAGE: Selected image is cropped me meet template size requirements.

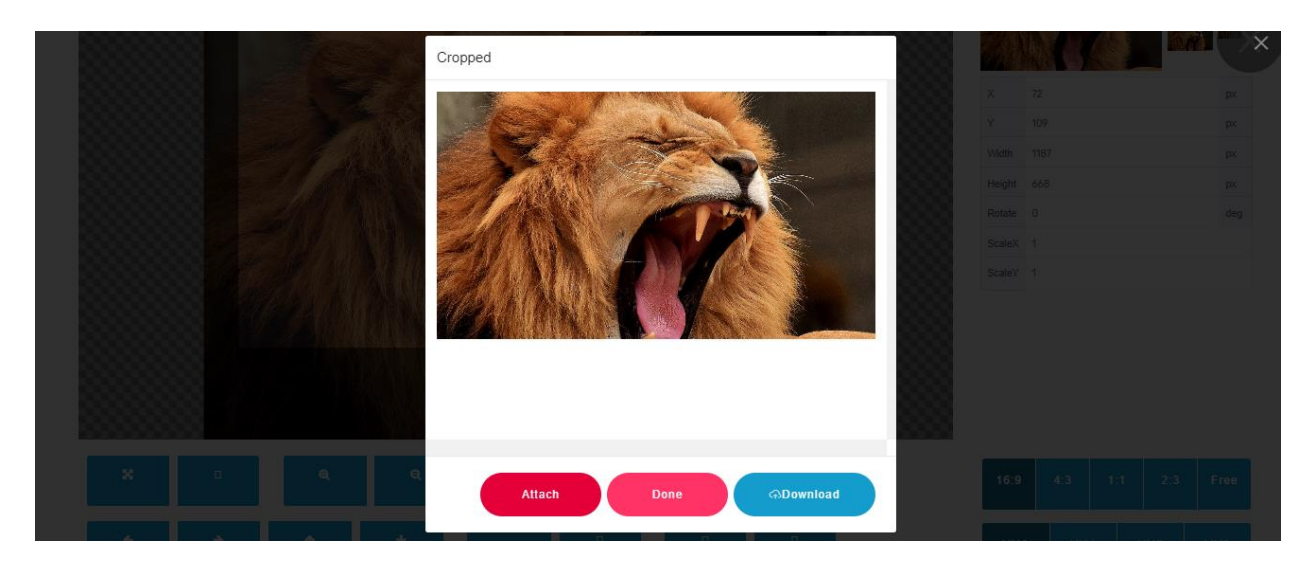

ATTACH: Attach image directly to the dope sheet replacing previous image.

DONE: Select image and go back to image library.

DOWNLOAD: Download image to computer or device.

| $\bigcirc$     | lion .                                           | ×                                          |
|----------------|--------------------------------------------------|--------------------------------------------|
| Search Library | Search Topic                                     | Destination                                |
| PIXABAY/Images |                                                  | Campaign: Training 1                       |
|                |                                                  | Dopesheet: NCrJGk2W-w1EUh79j               |
|                |                                                  | Content Name: introimage1                  |
|                |                                                  | Location: CAMPAIGN/Images                  |
|                | CALMAN K K. JA                                   | Filename: 76c4870267fd39e4acd5abd_1280.jpg |
|                | Image Selected: 76c4870267fd39e4acd5abd_1280.jpg |                                            |
|                | CHANGE IMAGE                                     |                                            |

SELECTED IMAGE: A viewing screen of selected image.

CHANGE IMAGE: Re-enter image cropping tool.

DESTINTION: Campaign name, dope sheet ID, content name, file location and file name.

ATTACH: Attach selected image to dope sheet replacing previous image.

EDIT SOUDS: Select sounds from the MY CX Video sound library, previous campaign uploads or stored sounds/own music. Click on file name to select the sound.

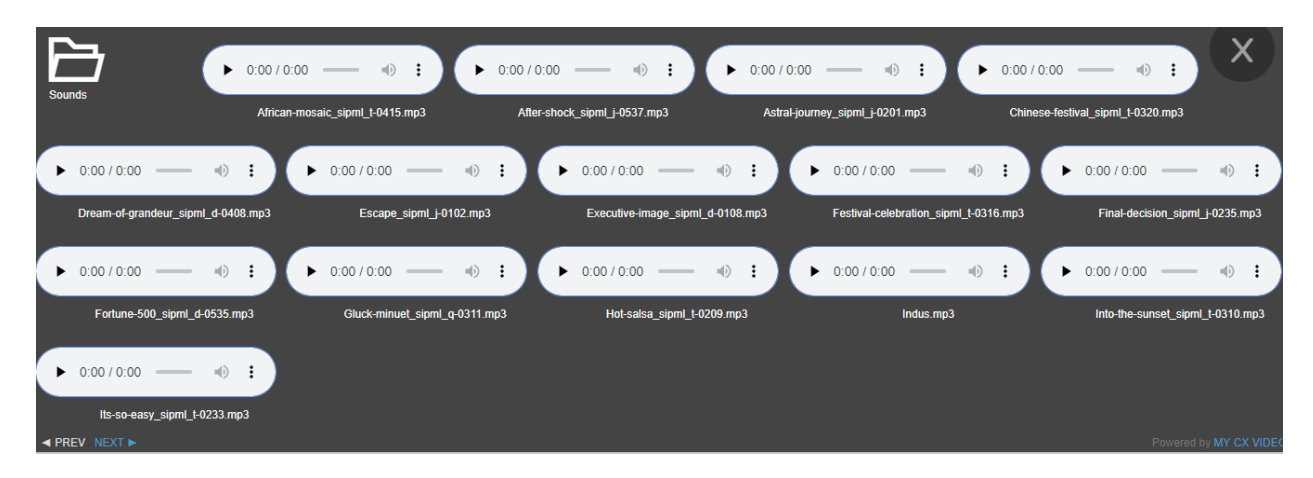

Sounds library, a collection of videos as per selected search option. Use arrow keys in the bottom left corner too scroll through pages.

| $\bigcirc$                  | Search Topic                                         |                                                             |
|-----------------------------|------------------------------------------------------|-------------------------------------------------------------|
| Search Library              | Search Topic                                         | Destination                                                 |
| MYCXVIDE0/Sounds/Background | Selected Audio                                       | Campaign: <b>Training 1</b>                                 |
| E MY CX VIDEO               |                                                      | Dopesheet: NCrJOk2W-w1EUh79j<br>Content Name: music         |
| MY CAMPAIGN                 | Filename: Escape_SIPML_J-0102.mp3<br>Duration: 60.38 | Location: CAMPAIGN/Sounds Filename: Escape_SIPML_J-0102.mp3 |
|                             | → 00.00 ← 60.80                                      | Ø ATTACH                                                    |
|                             | AUDIO RECORDING STUDIO                               |                                                             |

SEARCH LIBRARY:

MY CX VIDEO: Browse the MY CX Video sound library

MY CAMPAIGN: View and test sounds previously uploaded to campaign.

MY COMPUTER: Search files stored externally i.e cloud storage, hard drive etc.

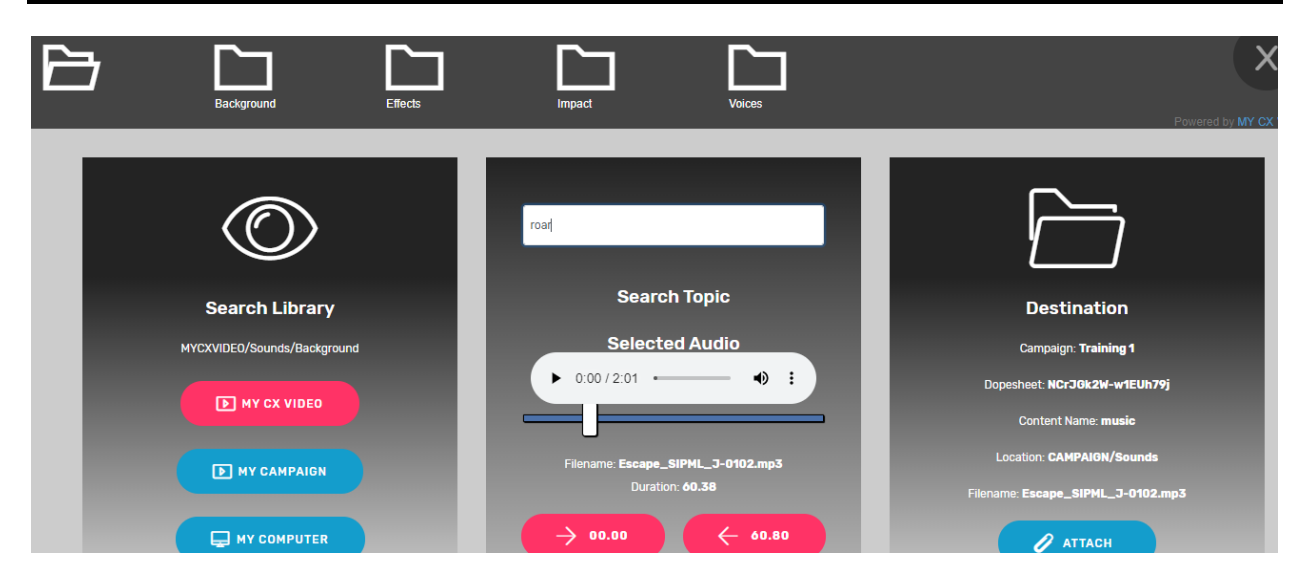

SEARCH TOPIC: Enter keywords to search the sounds library and press enter. Select from folders sorted by sound type, background, effects, impact and voices.

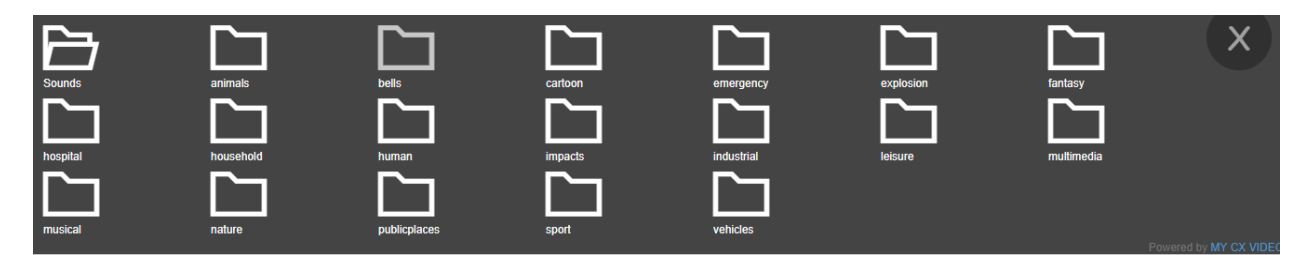

Select from sound category folders.

| ► 0:00 / 0:                                                | .00 🐠 👔 🕨 0:007(                           | 0:00 •) : • 0:00 / •                     | 0:00 +> :                                 | 0:00 — 🐠 🖬 🗙                               |
|------------------------------------------------------------|--------------------------------------------|------------------------------------------|-------------------------------------------|--------------------------------------------|
| Blastway                                                   | ve_fx_beehive_bu01.29.mp3 Blastwave_fx     | _birdcrowcawmultiple_sfxb.17.mr Blastwa  | ave_fx_catmeow_sfxb.203.mp3 Blastw        | ave_fx_cowmoo_sfxb.214.mp3                 |
| ► 0:00/0:00 +0 E                                           | ► 0:00/0:00 ••) :                          | ► 0:00 / 0:00 •0 ₽                       | ► 0:00/0:00 +) :                          | ► 0:00/0:00 → ♦ €                          |
| Blastwave_fx_cricketschirps_bu01.90.mp3                    | Blastwave_fx_dinosaurfootstep_s011an.20.mp | Blastwave_fx_horseblowlips_s08an.123.mp3 | Blastwave_fx_horseclydesdale_bwu11.156.m  | ; Blastwave_fx_horseclydesdale_s011an.55.n |
| ► 0:00/0:00 •0 E                                           | ► 0:00/0:00 — ④ i                          | ► 0:00 / 0:00 → i                        | ► 0:00 / 0:00 •) :                        | ► 0:00/0:00 → • • •                        |
| Blastwave_fx_horsegalloppassby_sfxb.250.mt                 | Blastwave_fx_insectwingsfly_bu01.477.mp3   | Blastwave_fx_larvamaggotmove_bu01.526.mp | Blastwave_fx_leapordgrowlfast_s08an.168.m | p Blastwave_fx_monkeycolobus_s08an.190.m   |
| ► 0:00/0:00 • ● :                                          |                                            |                                          |                                           |                                            |
| Blastwave_tx_monkeyscreechsing_susan. 199.n  ✓ PREV_NEXT ► |                                            |                                          |                                           |                                            |

Press play to test sound and listen to sample. Click on file name to select the sound.

| $\bigcirc$                       | beach                                                 |                                                               |
|----------------------------------|-------------------------------------------------------|---------------------------------------------------------------|
| Search Library                   | Search Topic                                          | Destination                                                   |
| MYCXVIDEO/Sounds/Effects/animals | Selected Audio                                        | Campaign: Training 1                                          |
| MY CX VIDEO                      |                                                       | Dopesheet: <b>NCrJGk2W-w1EUh79j</b><br>Content Name: greeting |
| MY CAMPAIGN                      | Filename: <b>Addison.mp3</b><br>Duration: <b>2.92</b> | Location: CAMPAIGN/Sounds<br>Filename: Addison.mp3            |
|                                  | → 00.00 ← 77.77                                       | Ø ATTACH                                                      |
|                                  | AUDIO RECORDING STUDIO                                |                                                               |

SELECTED AUDIO: A sample of the selected sound. Adjust volume using the blue volume sound bar.

TIME SELECTION ARROWS: The clip duration is noted, use arrows to select fragments of the sound file.

DESTINTION: Campaign name, dope sheet ID, content name, Location and file name.

ATTACH: Attach sound to dope sheet replacing the previous sound.

EDIT TEXT: Select from thousands of fonts..

| Fonts                                        | MY CK Share<br>A Charming Font Expanded ttf    | M CU                                     | MCLA.<br>A Charming Font Lettleaning.ttf      | MY CUR+<br>A Charming Font Outline.ttf          | A Charming Font Superexpanded.ttf            | MY CLA:<br>A Charming Font.ttf       |
|----------------------------------------------|------------------------------------------------|------------------------------------------|-----------------------------------------------|-------------------------------------------------|----------------------------------------------|--------------------------------------|
| MY CX Video<br>A Cut Above The Rest.ttf      | MY CX Video<br>A Sensible Armadilloregular ttf | ్రగల్ల 152 1∕టిee<br>A Yummy Apology.ttf | MY CX VIDEO<br>A.c.m.e. Secret Agent Bold.ttf | MY CX VIDEO<br>A.c.m.e. Secret Agent Italic.ttf | MY CX VIDEO<br>A.c.m.e. Secret Agent.ttf     | MY CX Video<br>A750-sans-bold ttf    |
| MY CX Vdeo<br>A750-sans-cd-light-regular.ttf | MY CX Video<br>A750-sans-cd-medium-regular.ttf | MY CX Video<br>A750-sans-italic.ttf      | MY CX Video<br>A750-sans-light-regular.ttf    | MY CX Video<br>A750-sans-medium-regular.ttf     | MY CX Video<br>A750-sans-oldface-regular.ttf | MY CX Video<br>A750-sans-regular.ttf |
| MY CX Video                                  |                                                |                                          |                                               |                                                 |                                              |                                      |
| ◄ PREV NEXT ►                                |                                                |                                          |                                               |                                                 |                                              | Powered by MY CX VIDE                |

Fonts library, a collection of fonts as per selected search option. Use arrow keys in the bottom left corner too scroll through pages.

| $\bigcirc$              | Search Fonts                                   |                                                                    |
|-------------------------|------------------------------------------------|--------------------------------------------------------------------|
| Search Library          | Font Selected                                  | Destination                                                        |
| MYCXVIDE0/Fonts/A_Fonts | Name: <b>MyriadPro-Bold</b>                    | Campaign: Training 1                                               |
| MY CX VIDEO             | н                                              | Dopesheet: NCrJOk2W-w1EUh79j<br>Content Name: hi                   |
| T MY CAMPAIGN           | Enter the default text to appear in the video. | Location: <b>CAMPAION/Fonts</b><br>Filename: <b>MyriadPro-Bold</b> |
| MY COMPUTER             | (Sel Teat Color)                               | Ø ATTACH                                                           |

SEARCH LIBRARY:

MY CX VIDEO: Browse the MY CX Video fonts library

MY CAMPAIGN: View fonts previously uploaded to campaign.

MY COMPUTER: Search files stored externally i.e cloud storage, hard drive etc.

| $\bigcirc$              | Search Fonts                                   |                                                                    |
|-------------------------|------------------------------------------------|--------------------------------------------------------------------|
| Search Library          | Font Selected                                  | Destination                                                        |
| MYCXVIDE0/Fonts/A_Fonts | Name: MyriadPro-Bold                           | Campaign: Training 1                                               |
| MY CX VIDEO             | н                                              | Dopesheet: NCrJOk2W-w1EUh79j<br>Content Name: hi                   |
| T MY CAMPAIGN           | Enter the default text to appear in the video. | Location: <b>CAMPAIGN/Fonts</b><br>Filename: <b>MyriadPro-Bold</b> |
|                         | (Set Text Color)                               | АТТАСН                                                             |

## FONT SELECTED: A sample of the selected font.

| Ô                       | arial                                      |                                                   |
|-------------------------|--------------------------------------------|---------------------------------------------------|
| Search Library          | Font Selector                              | Destination                                       |
| MYCXVIDE0/Fonts/A_Fonts |                                            | Campaign: Training 1                              |
| MY CX VIDEO             | Training                                   | Dopesheet: NCrJGk2W-w1EUh79j<br>Content Name: hi  |
| MY CAMPAIGN             | Entert rgbal244, 67, 54, Save Clear Video. | Location: CAMPAIGN/Fonts Filename: MyriadPro-Bold |
|                         | (Set Test Calor)                           | ATTACH                                            |
|                         |                                            |                                                   |

SELECT TEXT COLOUR: Color the text using the shade adaptor.

DESTINTION: Campaign name, dope sheet ID, content name, Location and file name.

ATTACH: Attach sound to dope sheet replacing the previous sound.

## 3.4.4 Test Dope Sheet Updates

Once updates have been made to the campaign template dope sheet test and view updated video.

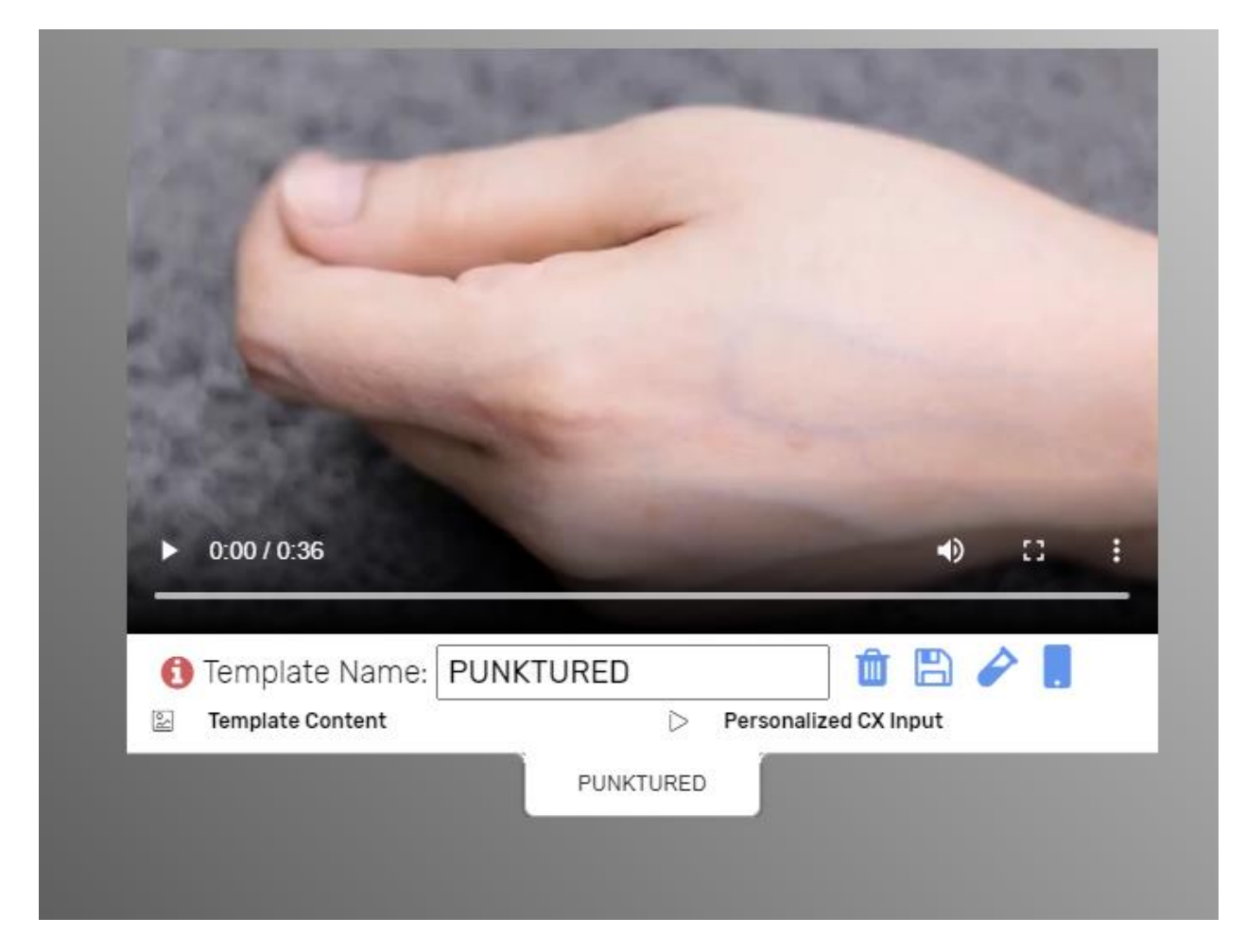

Test Tube: Run a test on updates to the dope sheet / video template.

Mobile App: Enter the mobile app to run a test via the mobile app ( see more in section 3.5 Production)

# 3.5 **Production**

Campaign production is the process for testing and generating video samples. Through testing allows for the best possible outcome. Once all tests and approvals in production have been completed the publishing process can commence.

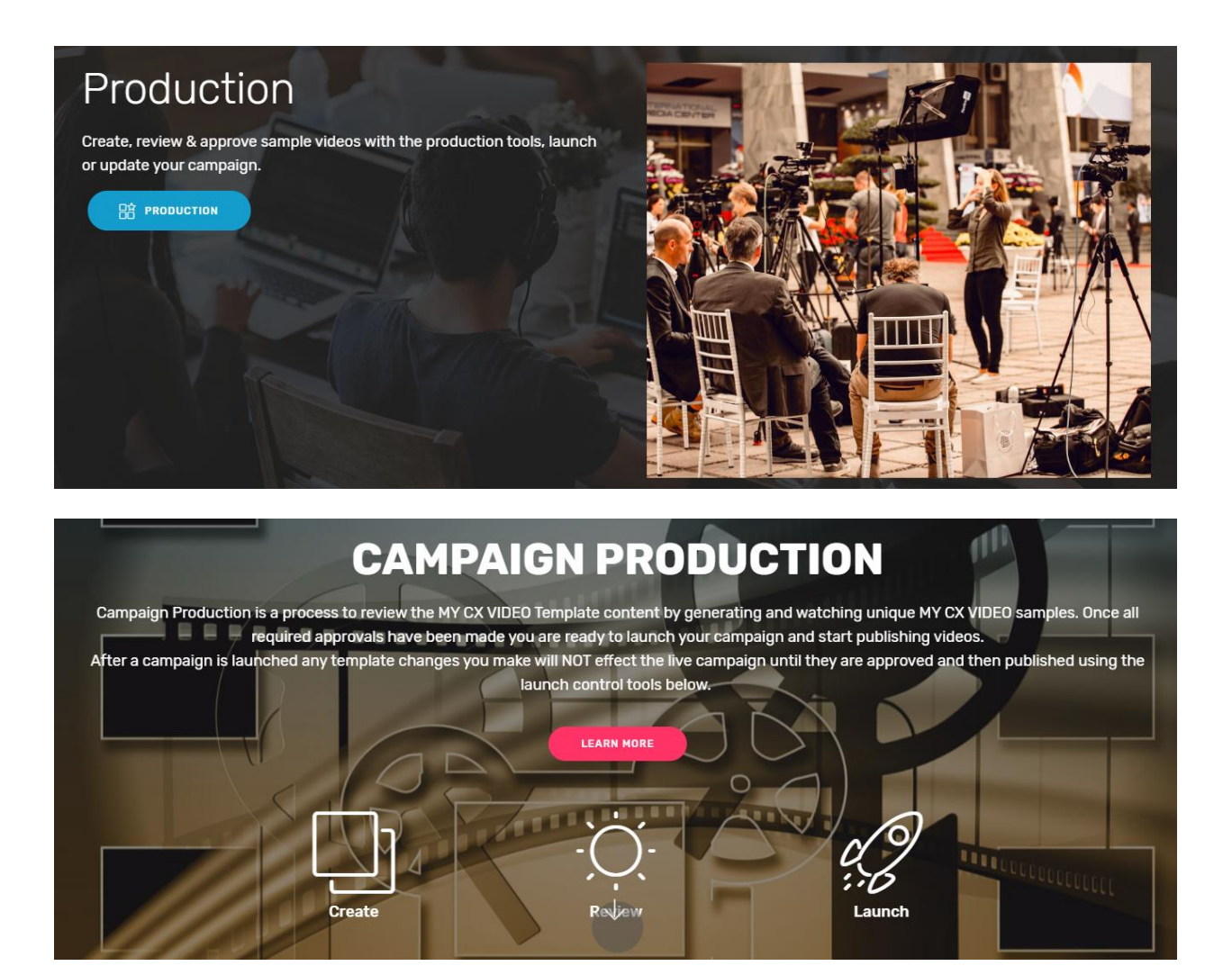

## 3.5.1 Generate Sample MY CX Video App

Test and review sample videos from any device in seconds. A streamlined process of select, enter/upload unique content and process for review in 3 easy steps.

| Generate Sample Videos<br>For Review               |      |
|----------------------------------------------------|------|
| Select the template to generate sample videos with |      |
| w1EUh79j:Down To Earth<br>w1EUh79j:Down To Earth   | dens |
| za9ACzHi:Down To Earth                             | 1605 |
| MY CX VIDEO APP                                    |      |

Select video template for testing and review from drop down box.

|     | Personalized CX Data                                                                |  |
|-----|-------------------------------------------------------------------------------------|--|
| Ent | ter the information to be published in this video                                   |  |
| Tes | t Mode: Create a sample video for review in the production section of the campaign. |  |
| tra | aining@mycxvideo.com                                                                |  |
| +6  | 56947983436                                                                         |  |
| Be  | othany                                                                              |  |
| Th  | aanks Bethany                                                                       |  |
| 25  | 5 Cavill Ave Surfers Paradise QLD                                                   |  |

Check personalized data, name and greeting.

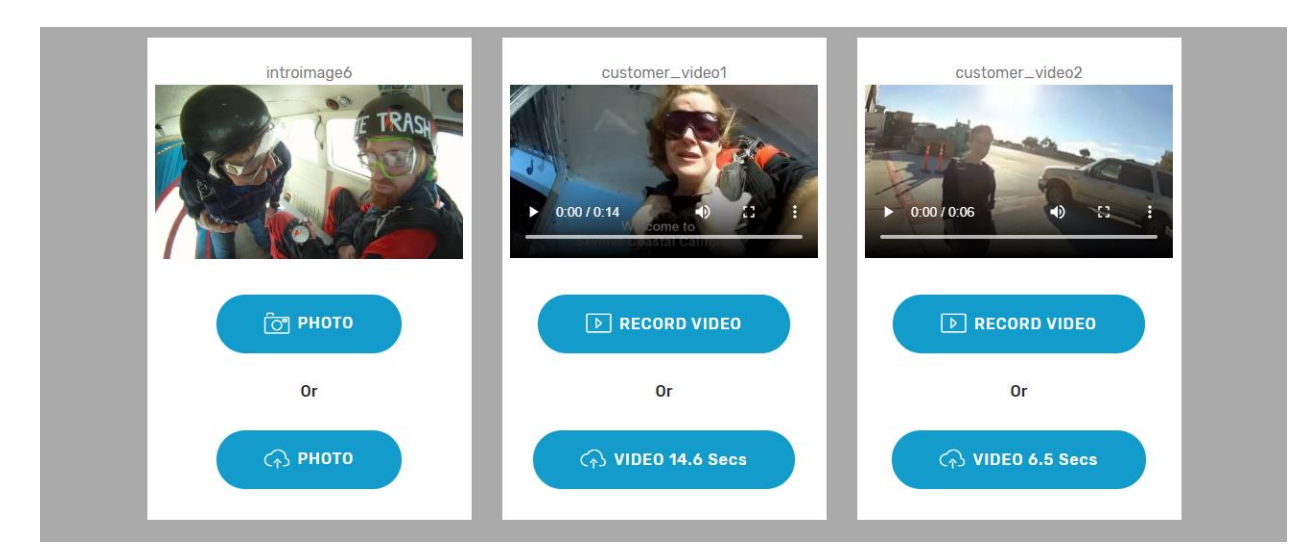

Upload or capture on the spot content from any chosen device.

| ► 0.00 / 0:14 •) 13 P |                             |  |  |  |  |  |
|-----------------------|-----------------------------|--|--|--|--|--|
| ► RECORD VIDEO        |                             |  |  |  |  |  |
| Or                    | Or                          |  |  |  |  |  |
| ↔ VIDEO 13.5 Secs     | Construction VIDEO 7.5 Secs |  |  |  |  |  |
| E CREATE CX VIDEO     |                             |  |  |  |  |  |

Create CX Video: A video will be created for review and approval. Close the App and view the sample video in production (see section 3.5.3 Review Sample)

#### 3.5.2 Bulk Data Production

Run a test on several samples at one time . Upload test data and test content in bulk. This allows you to view several variations of the campaign in test mode.

| Complete & upload a sample CSV d        | Or<br>ata sheet and upload CX content files. |
|-----------------------------------------|----------------------------------------------|
| SAMPLE DATA Choose Files No file chosen |                                              |
| Then generate multiple s                | amples using a data sheet.                   |
| MYCXVIDEO-testsamplethurso              | lay.csv                                      |
| GENERATE                                | AMPLE VIDEOS                                 |

#### DOWNLOAD SAMPLE DATA: Download sample data in the form of an excel spread sheet

|   | Α             | В                      | С        | D        | E        | F         | G         | н         | 1           | J          | к          | L   |  |
|---|---------------|------------------------|----------|----------|----------|-----------|-----------|-----------|-------------|------------|------------|-----|--|
| 1 | sample_id     | email_address          | mobile_n | customer | customer | firstname | customer  | thanks_te | storeaddr   | text       |            |     |  |
| 2 | MYCXSAMPLE-01 | training@mycxvideo.com | 6.69E+10 | samplecu | samplecu | Bethany   | 73aa11d7- | Thanks Be | 25 Cavill A | ve Surfers | Paradise O | QLD |  |
| 3 | MYCXSAMPLE-02 | training@mycxvideo.com | 6.69E+10 | samplecu | samplecu | Bethany   | 73aa11d7- | Thanks Be | 25 Cavill A | ve Surfers | Paradise O | QLD |  |
| 4 | MYCXSAMPLE-03 | training@mycxvideo.com | 6.69E+10 | samplecu | samplecu | Bethany   | 73aa11d7- | Thanks Be | 25 Cavill A | ve Surfers | Paradise 0 | QLD |  |
| 5 | MYCXSAMPLE-04 | training@mycxvideo.com | 6.69E+10 | samplecu | samplecu | Bethany   | 73aa11d7- | Thanks Be | 25 Cavill A | ve Surfers | Paradise 0 | QLD |  |
| 6 | MYCXSAMPLE-05 | training@mycxvideo.com | 6.69E+10 | samplecu | samplecu | Bethany   | 73aa11d7- | Thanks Be | 25 Cavill A | ve Surfers | Paradise 0 | QLD |  |
| 7 |               |                        |          |          |          |           |           |           |             |            |            |     |  |

#### Update the sample to include test email addresses, phone numbers, audio/photo/video files etc.

|   | А             | В                   | С             | D                    | E                    | F         | G                  | Н            | l I              |
|---|---------------|---------------------|---------------|----------------------|----------------------|-----------|--------------------|--------------|------------------|
| 1 | sample_id     | email_address       | mobile_number | customer_video_video | customer_video_audio | firstname | customer_image     | thanks_text  | storeaddr_text   |
| 2 | MYCXSAMPLE-01 | Tomp@yahoo.com      | 61947983436   | tomvideo1.mp4        | tomaudio.mp4         | Tom       | 73aa11d7-269b-4658 | Thanks Tom   | 25 Cavill Ave St |
| 3 | MYCXSAMPLE-02 | PammyA@hotmail.com  | 66785693123   | pammyvideo1.mp4      | pammyaudio.mp4       | Pammy     | 73aa11d7-269b-4658 | Thanks Pammy | 25 Cavill Ave St |
| 4 | MYCXSAMPLE-03 | Sam panko@gmail.com | 63579434354   | samvideo1.mp4        | samaudio.mp4         | Sam       | 73aa11d7-269b-4658 | Thanks Sam   | 25 Cavill Ave St |
| 5 |               |                     |               |                      |                      |           |                    |              |                  |

Email Address: test email address

Mobile Number: test mobile phone number

Customer Video: test customer video file name

Customer Video Audio: test customer video audio file name

First Name: test customer name text

Customer Image: test customer photo file name

Thanks Text: thanks with test customer name

Store Address: business address – this field can be updated to show alternative text. e.g Email address etc

| Complete &    | Or<br>upload a sample CSV data sheet and upload CX co | ntent files. |
|---------------|-------------------------------------------------------|--------------|
| ▲ SAMPLE DATA | Choose Files No file chosen                           | ↑ CX CONTENT |
| Т             | Then generate multiple samples using a data sheet.    |              |
| MYCXV         | IDEO-testsamplethursday.csv                           |              |
|               | GENERATE SAMPLE VIDEOS                                |              |

#### CHOOSE FILES: select excel data file

| © Open                                                                                                    |                                                     | ×          | × 👑 MyWebApp                               | $\times  $ +        |          |      | -                  |
|----------------------------------------------------------------------------------------------------|-----------------------------------------------------|------------|--------------------------------------------|---------------------|----------|------|--------------------|
| $\leftarrow$ $\rightarrow$ $\checkmark$ $\bigstar$ This PC $\Rightarrow$ Documents $\Rightarrow$            | ✓ ♂ Search Documents                                | Q          |                                            |                     |          | on 🏠 | <mark>ار ال</mark> |
| Organize 🔻 New folder                                                                                       |                                                     | • 🔳 💡      |                                            |                     | 193      |      |                    |
| MY CX Docs Name                                                                                             | Date modified Typ                                   | pe         | MY CX VIDEOS                               | TEMPLATES CAMPAIGNS | Training |      | UT                 |
| >  OneDrive Custom Office Templates                                                                         | 12/08/2020 1:38 PM File                             | le folder  |                                            |                     |          |      |                    |
| This PC     Jo Objects     Desktop     Documents                                                            |                                                     |            | mode) to create sample vi<br>DEO APP       | deos                |          |      |                    |
| →      ↓ Downloads     ↓ Music     →      ➡ Pictures     ↓ Music     ↓      ➡ Videos     ↓      ▲ Acer (C:) |                                                     |            | r<br>ta sheet and upload CX co             | ontent files.       |          |      |                    |
| File name:                                                                                                  | <ul> <li>✓ All Files (*,*)</li> <li>Open</li> </ul> | Cancel .ri | mples using a data sheet.<br><b>iy.csv</b> |                     |          |      |                    |
|                                                                                                    |                                                     |            |                                            |                     |          |      |                    |

UPLOAD CX CONTENT: Upload the personalized content files i.e video and photo files as named and listed in the excel data file.

GENERATE SAMPLE VIDEOS: Generate a video sample for review

## 3.5.3 Review Sample

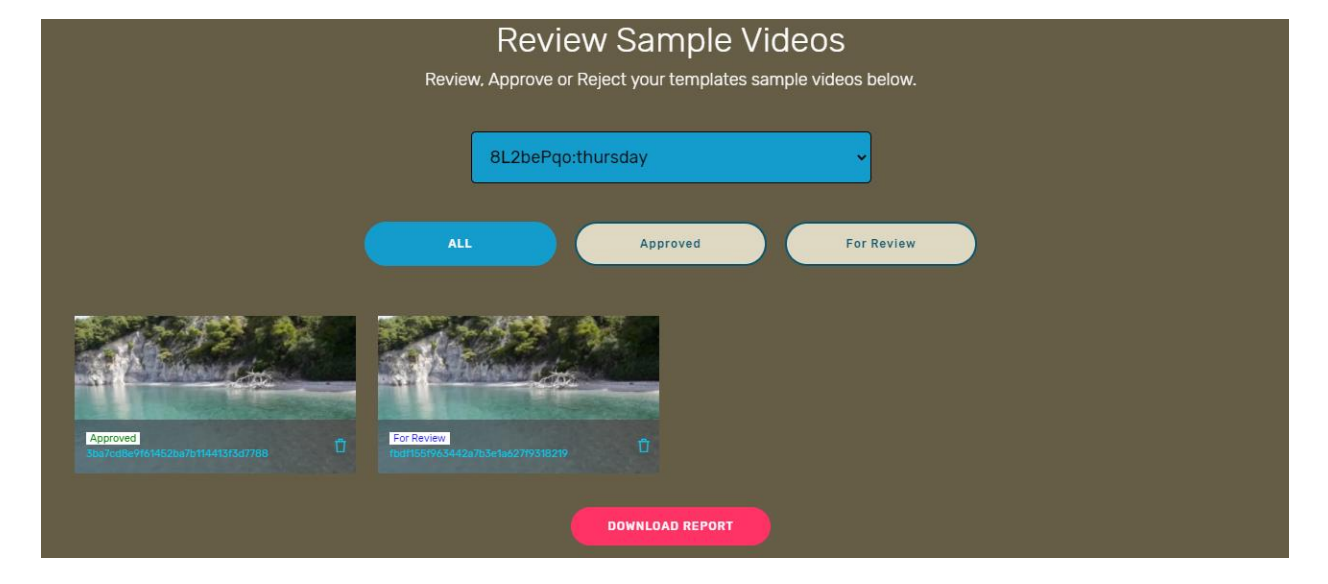

Review, approve and reject sample videos. Check that the sample is correct before publishing.

All: display all sample videos connected to this campaign

Approved: display all approved samples

For Review: display sample videos awaiting review

Download Report: download report of all reviewed videos in Microsoft Excel

## 3.5.4 Launch Control

Check list and prepare for campaign launch.

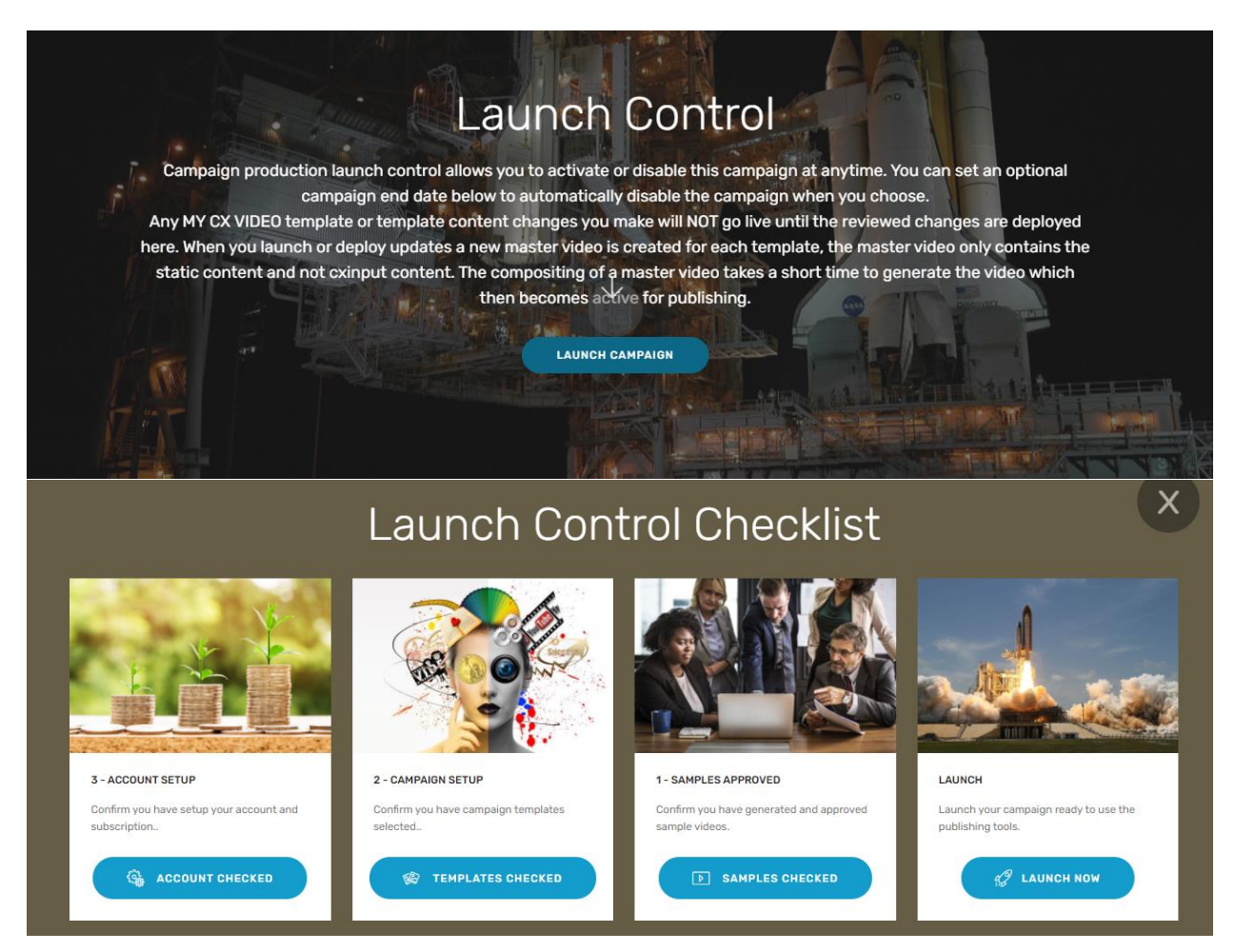

Press the blue button to confirm completion of the 4 items on the check list:-

- ✓ Account Checked
- ✓ Templates Checked
- ✓ Samples Checked
- ✓ Launch Now

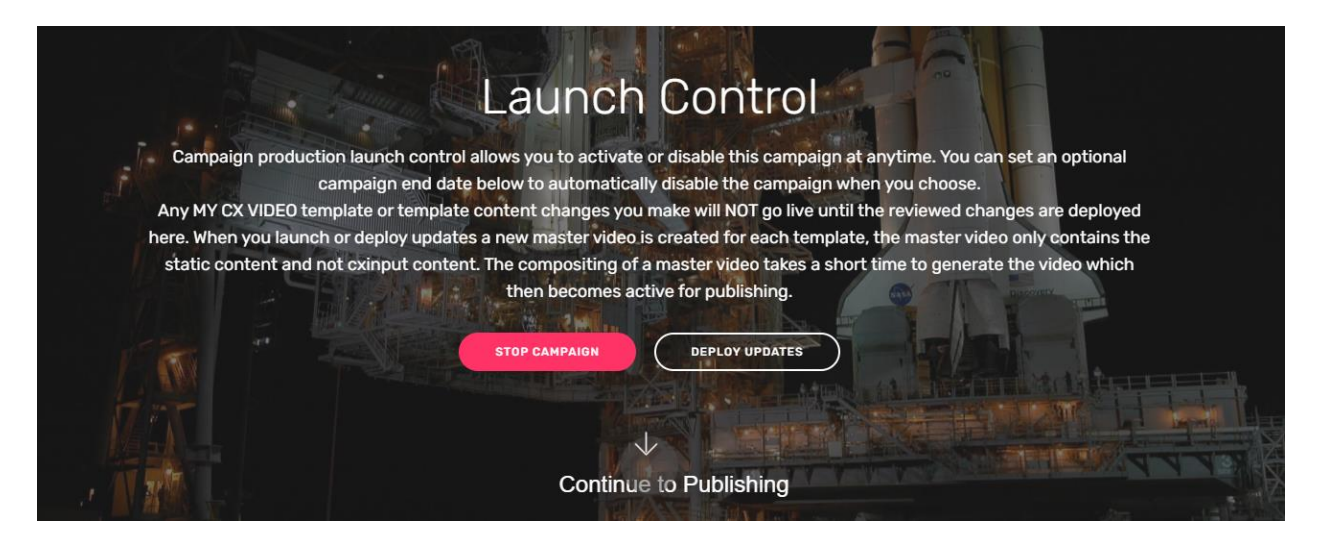

Stop campaign: Stop the Campaign

Deploy Updates: Any changes to the template/dopesheet need to be actived by selecting deploy updates.

Continue to Pubishing: Select CAMPAIGNS from the tool bar, find the campaign you are working on. Select the campaign and the continue to Publishing from there.

# 3.6 Publishing

Publish and send unique personalized customer experience videos. Select from publishing options which include email, SMS, MMS. Use the MY CX Video publishing tools to deliver outstanding customized content.

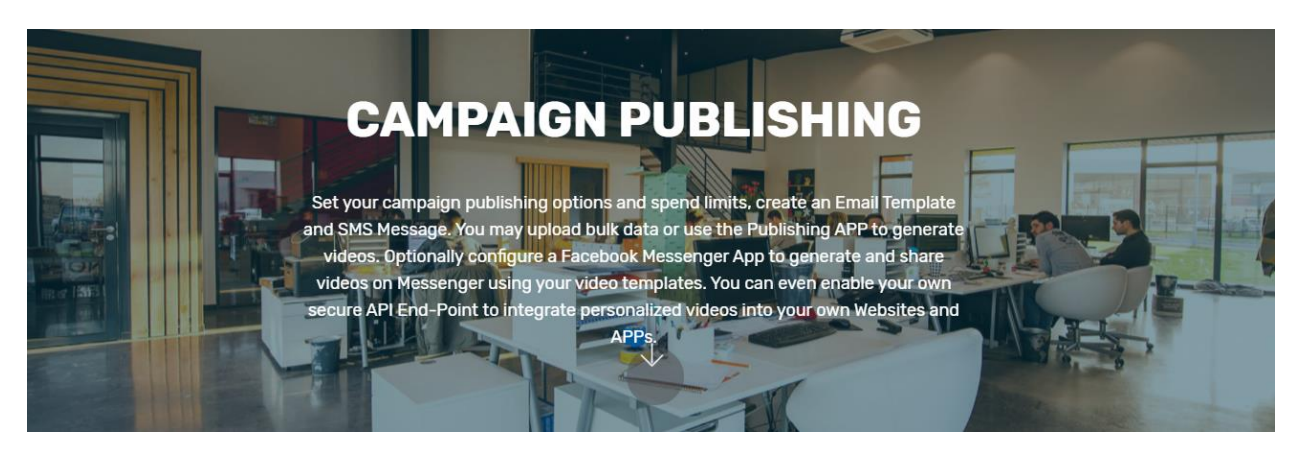

Click on drop down arrow to expand the section.

| Publishing Options | $\checkmark$ |
|--------------------|--------------|
| Publishing Limits  | $\checkmark$ |
| Email EDM Setup    | $\checkmark$ |
| SMS Message Setup  | $\checkmark$ |
| Use Publishing APP | $\checkmark$ |
|                    |              |

## 3.6.1 Publishing Options

Select options for publishing, click on enable/disable. Buttons will highlight in blue color to indicate enabled status.

| Publishing Options |                       |                               |                          |  |  |  |  |  |
|--------------------|-----------------------|-------------------------------|--------------------------|--|--|--|--|--|
|                    | Enable publishing fea | atures and tools for video cr | eation and distribution. |  |  |  |  |  |
| (                  | SEND EMAIL            | SEND SMS                      | MESSENGER                |  |  |  |  |  |
|                    |                       |                               |                          |  |  |  |  |  |
|                    |                       |                               | CALL TO ACTION           |  |  |  |  |  |
|                    |                       |                               |                          |  |  |  |  |  |

Send Email: send CX video by email send link to personalized video.

Send SMS: send CX video by SMS, link to personalized video text message

Messenger: xxxxxx

Bulk Data: send in bulk as per data spreadsheet uploaded in production. (see more is section 3.5 Production)

Set Limits: set spend and video publishing limits on campaign

Limit Time: set limits for how long the campaign runs

Feeds: xxxxxx

API Access: Application Programming Interface XXXX

Call To Action: select call to action for easy video sharing and web page access

## 3.6.2 Publishing Limits

Set limits on publishing capabilities.

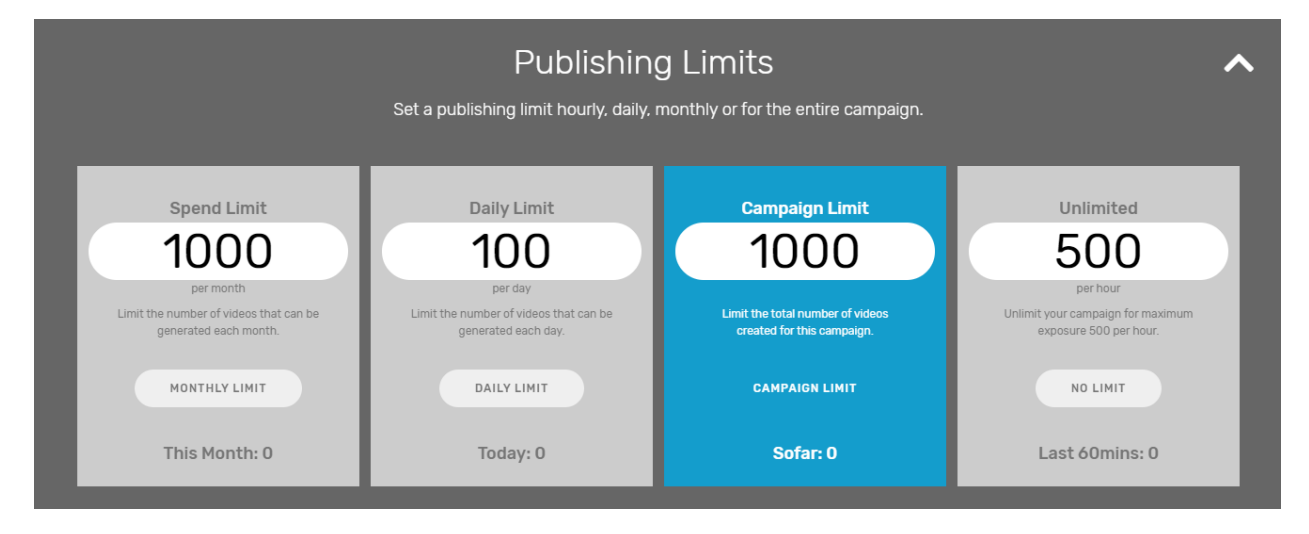

Spend Limit: limit video publication to a fixed \$ amount per month

Daily Limit: limit the number of videos that may be published per day

Campaign Limit: limit how many videos can be published per campaign

Unlimited: unlimited - max exposure 500 published videos per hour

## 3.6.3 Email EDM Set Up

Set up email template for sending videos via email. Use the MY CX Video templates or create your own.

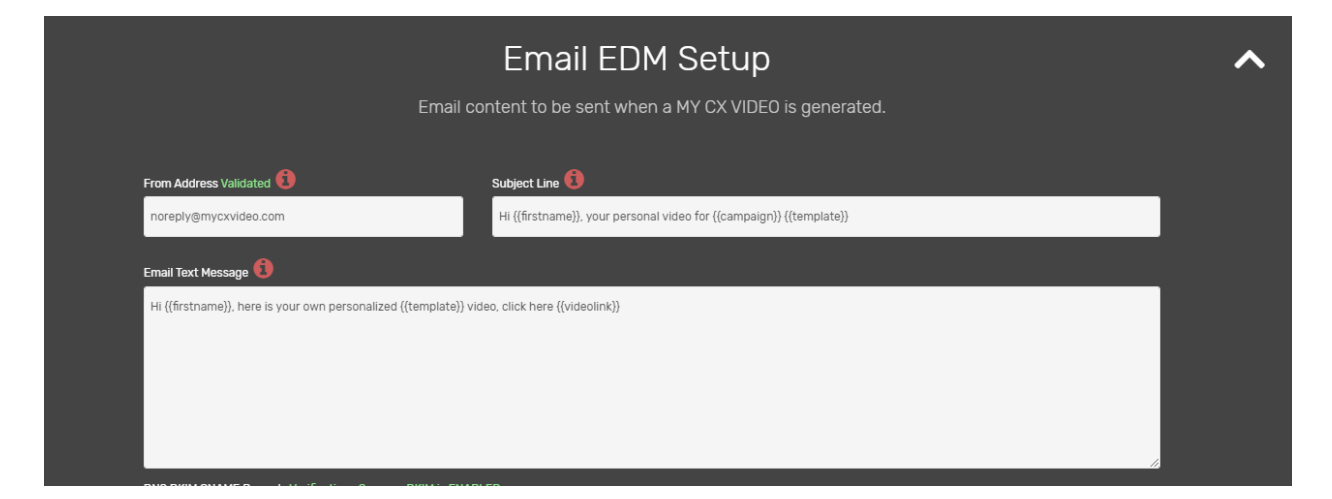

From Address Validated: from email field must be validated

Subject Line: email subject line to appear in receiver's inbox

Email Text Message: text to appear in received email. Edit email text content in HTML EDITOR.

| DNS DKIM CNAME Records Verification : Success DKIM is ENABLED                                                                                                    | )                                                                                                    | our DNS server, DKIM (Domain Keys Iden                                                                                                    | tified Mail) is an email                                                                                                    |
|----------------------------------------------------------------------------------------------------|----------------------------------------------------------------------------------------------------|----------------------------------------------------------------------------------------------------|----------------------------------------------------------------------------------------------------|
| authentication technique that allows the receiver to check that a<br>CLICK USE DKIM. ALSO: Sender Policy Framework (SPP) is an em<br>an SPF record, your email can comply with Domain-based Messa<br>DNS configuration for your domain. If your custom MAIL FROM do<br>blank or (a), depending on your DNS service "v=spf1 include:amaz | in email was indeed sent and authorized by the ov<br>all validation standard designed to prevent email to<br>ge Authentication, Reporting and Conformance (f<br>omain doesn't have an existing SPF record, publish<br>conses.com –all" If your domain already has an SP | where of that domain. This is done by givi<br>spoofing. You can optionally publish you<br>MARC). To publish an SPF record, you to<br>a TXT record with the following value.<br>F record, you can add the following stat | ng the email a digital signature<br>r own SPF record. By publishing<br>ave to add a new record to the<br>The name of the record can be<br>ement: include:amazonses.com |
| USE DKIM ? DATA                                                                                                    | HTML EDITOR                                                                                                    | SAVE EDM                                                                                                    | TEST EDM                                                                                                    |

Use DKIM: enable domain key identified mail to improve anti-spam / junk mail rating. This helps to prevent videos being sent to recipient spam or junk folders.

Data: press data key to display data, press data key again to hide data

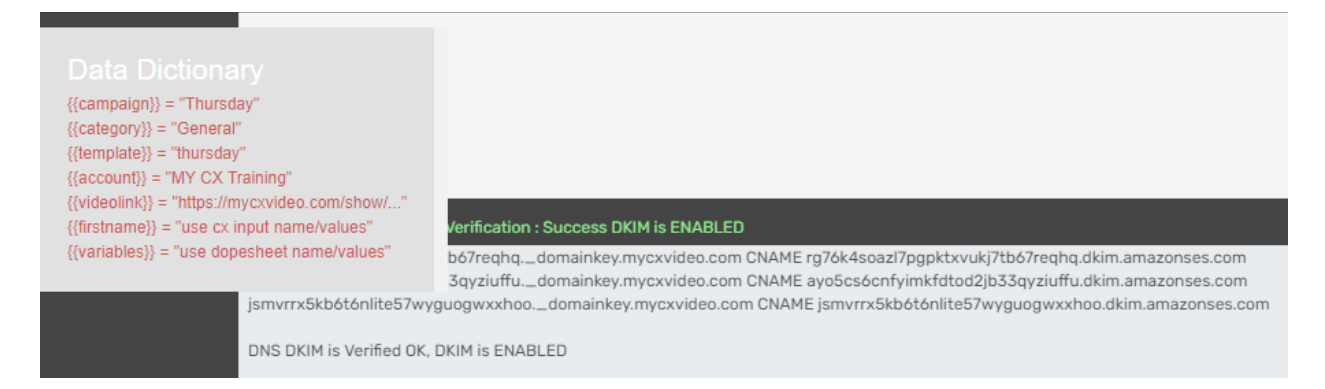

HTML Editor: load email example 1, 2 or 3 or create your own email template using HTML. Always save EDM HTML, Click X to close after saved.

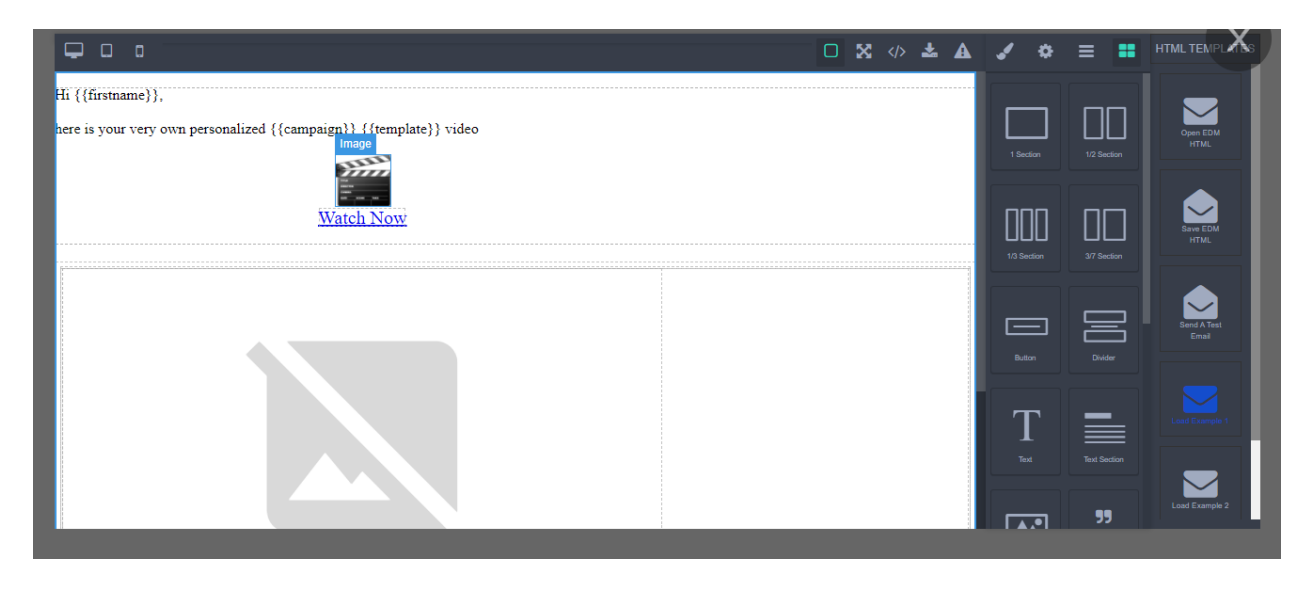

Save EDM: update and save

Test EDM: Send a test

## 3.6.3 SMS Message Set Up

Prepare a message to be sent via SMS, the message will include text and a link to the personalized customer experience video.

| SMS Message Setup                                                                    | ~ |
|--------------------------------------------------------------------------------------|---|
| Enter the SMS message to be sent when a CX video is generated.                       |   |
| Sender ID 🚯<br>MYCXVIDEO<br>SMS Message 🟮                                            |   |
| Hi ((firstname)), your personal ((campaign)) ((template)) video, click ((videolink)) |   |
| ? DATA 💽 SAVE SMS 🕹 TEST SMS                                                         |   |

Data: data dictionary, click once to show data click again to hide

Save SMS: save updated to the SMS message.

Test SMS: send test via SMS

## 3.6.4 Call to Action

Set up call to action requests for maximum exposure via social media sharing options.

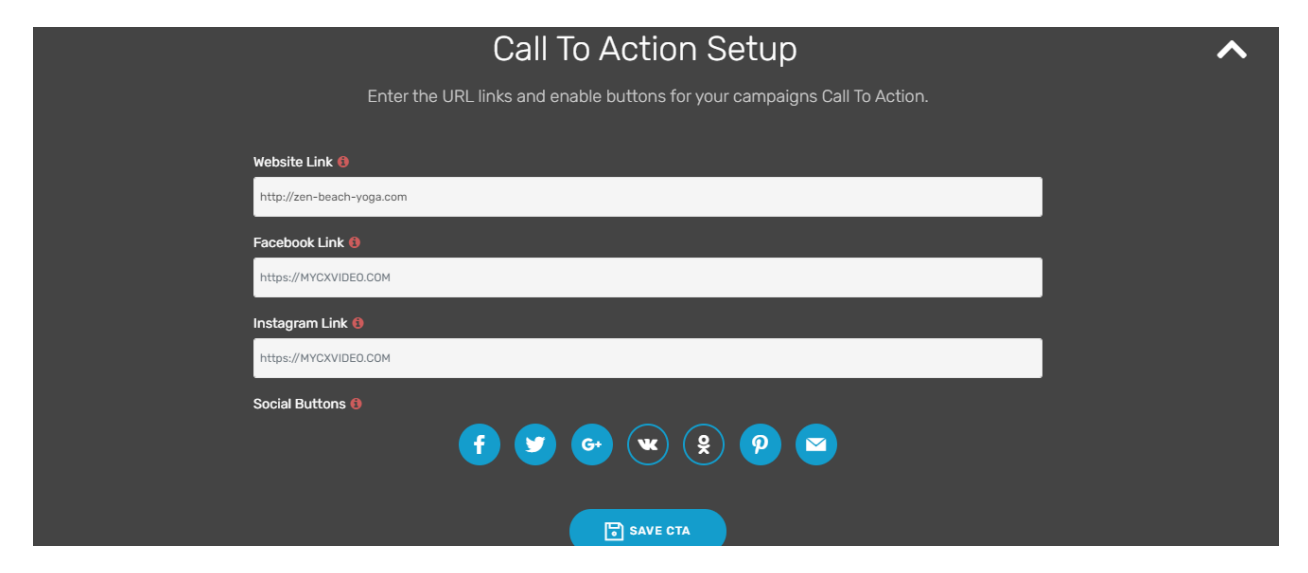

Website Link: enter a web domain for a direct link to your website.

Facebook Link: enter your Facebook account domain for a direct link to your page.

Instagram Link: enter your Instagram account domain for a direct link to your page.

Social Buttons: Click on the social buttons to activate links to social media. Here the video recipient will be able to easily share the personalized video to their own social pages.

## 3.6.4 Use publishing APP

Publish videos using the My CX Video publishing app. This app allows for those on the ground to instantly snap a photo or film a clip and send a personalized video on the go. Once a Campaign, Production and Publishing set up processes are complete the app is the magic tool which seamlessly and efficiently sends MY CX Videos on the fly.

| Use Publishing APP                                                                                                    |
|----------------------------------------------------------------------------------------------------|
| Easy to use MY CX VIDEO Publishing APPs                                                                                                    |
| Create and send personalised videos by email, SMS or set up a messenger APP.                                                                     |
| MX CX VIDEO APP                                                                                                    |
|                                                                                                    |
| USE THE APP                                                                                                    |
| COPY LINK                                                                                                    |
|                                                                                                    |
| CORV w CO                                                                                                    |
| 単統領型                                                                                                    |
| 「「「「「「「」」」「「」」」「「」」」「「」」」「「」」」」                                                                                                    |
|                                                                                                    |
| 「「「「「「「「」」」「「「」」」」                                                                                                    |
| 国際の教育                                                                                                    |
|                                                                                                    |
| Learn More                                                                                                    |
|                                                                                                    |
|                                                                                                    |
| Native APPs for IUS & Android avaiable from MY CX Pro Services - we create your own branded video app for App Store & Google Play.<br>Learn More |

### APP Settings:

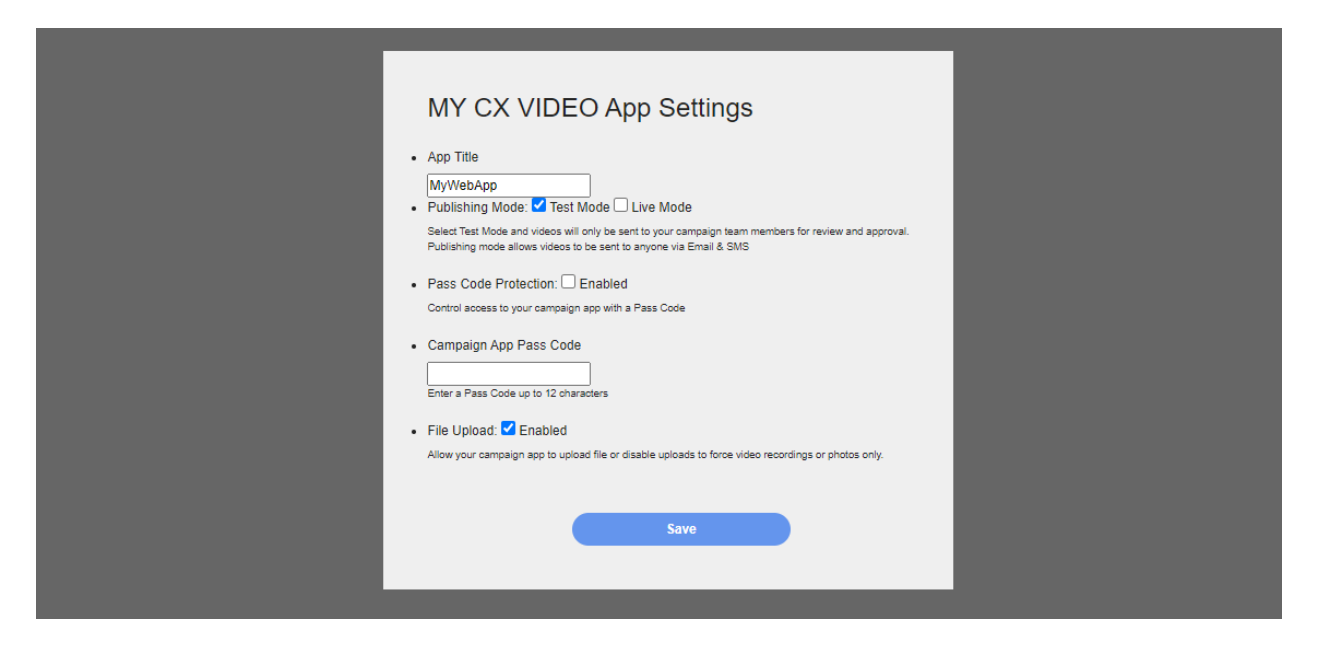

App Title: Name the app as per your business or event name

Publishing Mode: test mode / live mode (activate live mode when ready to publish and send in real time).

Pass Code Protection: enter a passcode for security

Campaign App Pass Code: xxxx

File Upload: enabled

### Try This App:

#### Enter passcode and select ACTION

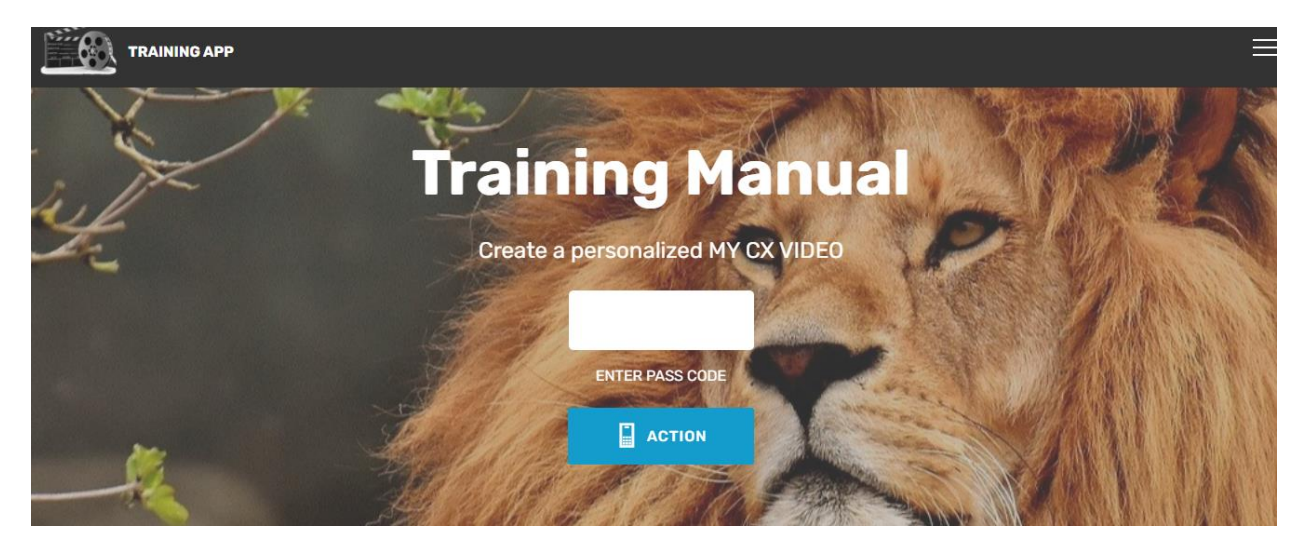

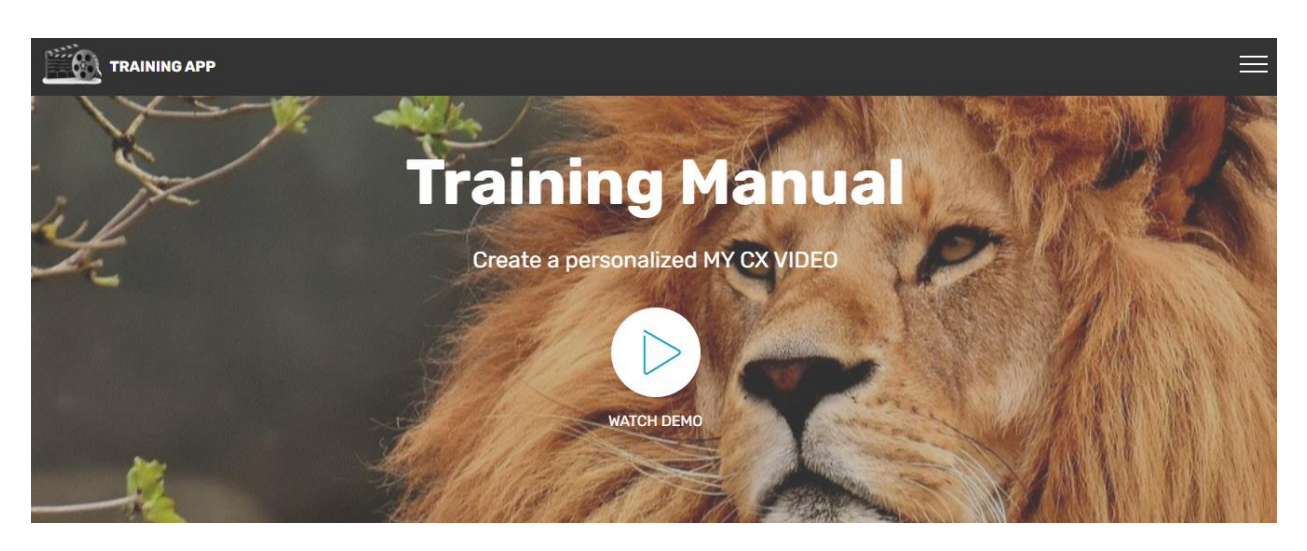

App Name: appears top left corner Title: Campaign name appears as title on screen Watch Demo: press play to view demo video Scroll down to use the APP

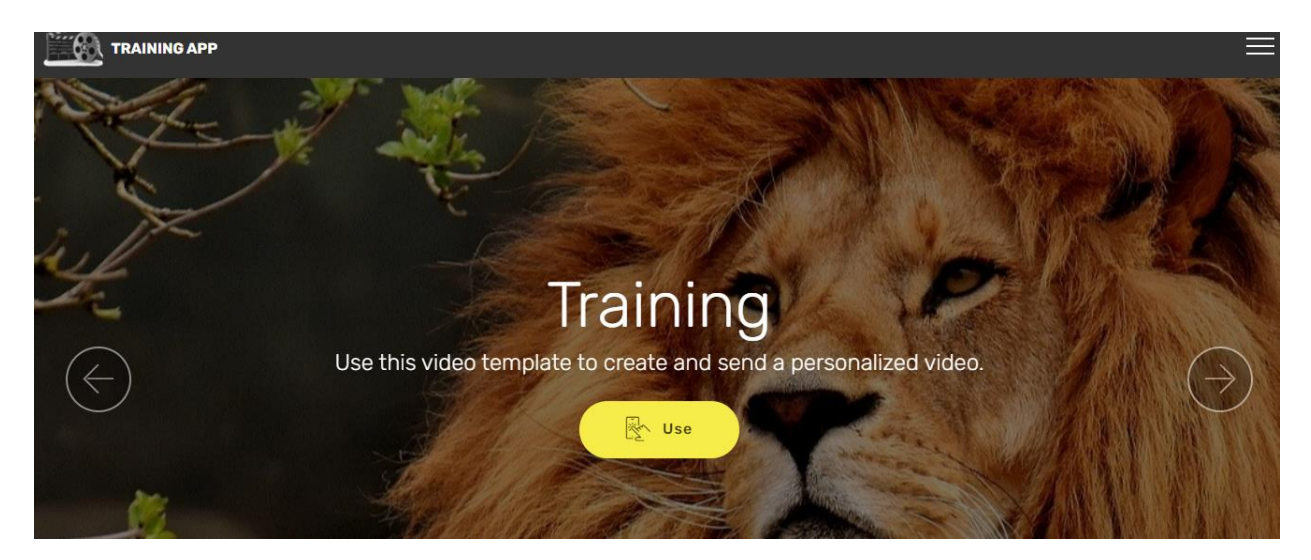

App Name: appears top left corner Title: Template name appears as title on screen Arrow Keys: slide through template options Use: Select USE to enter the APP

| Ê     | МуWebАpp 🗮                                       |
|-------|--------------------------------------------------|
|       |                                                  |
| Pe    | ersonalized CX Data                              |
| Enter | the information to be published in<br>this video |
|       | Enter Email Address                              |
|       | Enter Mobile +61                                 |
|       | Addison                                          |
|       | Thanks Addison                                   |
|       |                                                  |
|       | $\checkmark$                                     |

Enter recipients email address, phone, name, etc.

The complete the content upload of images and video for each personalized component of the video.

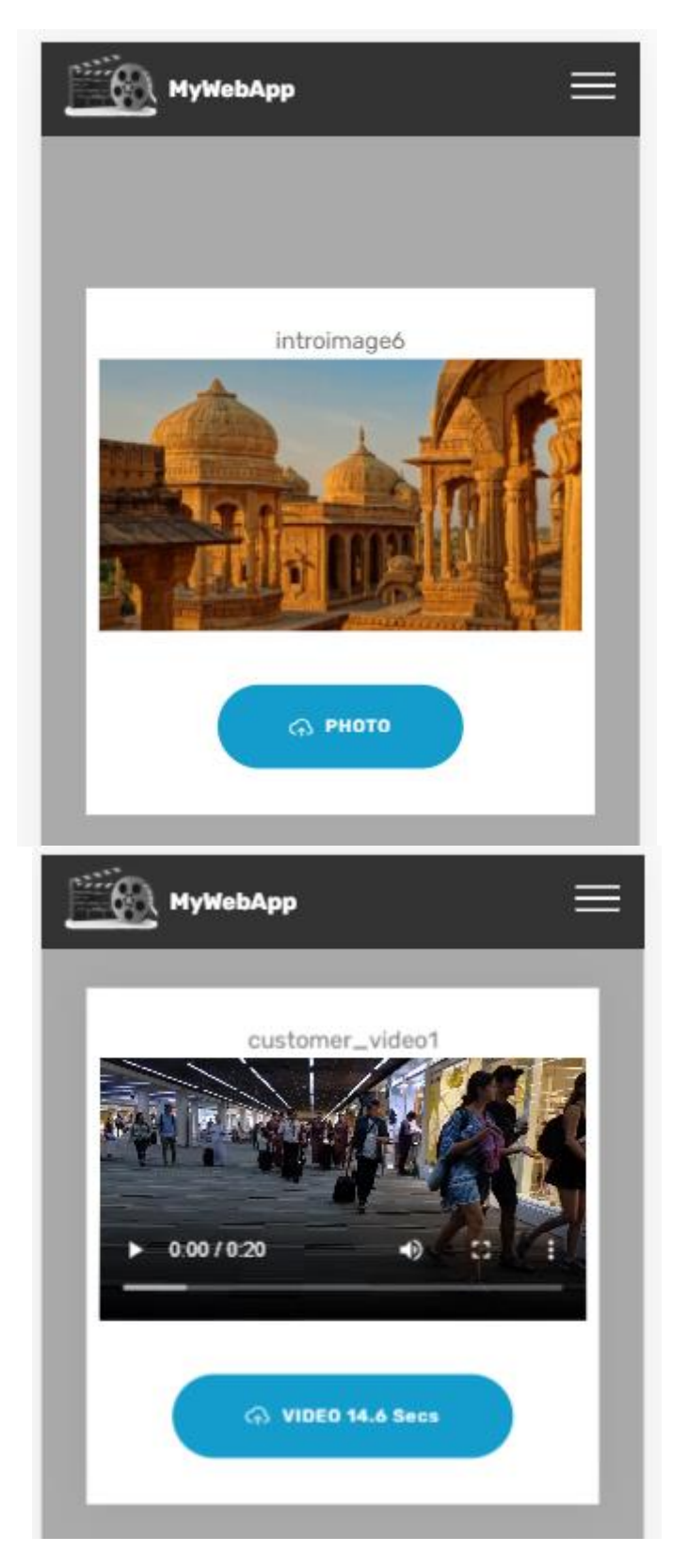

Upload photo/video or record photo/video on device. The click Create CX Video: to Create and send video

# 3.6.5 Campaign End Date

Set a date for your campaign to end automatically. xxxx

|      | Ca               | ampai                        | gn Er                                     | nd Dat                               | е               |         |  | ^ |
|------|------------------|------------------------------|-------------------------------------------|--------------------------------------|-----------------|---------|--|---|
|      |                  | 25/09/ <mark>20</mark>       | 020                                       | Ö                                    |                 |         |  |   |
|      | All vide<br>Vide | os created v<br>o publishing | ABLE END D<br>will remain<br>g will autor | ate<br>active and s<br>matically sto | shared.<br>p in |         |  |   |
| 10   | :                | 9                            | :                                         | 32                                   | :               | 14      |  |   |
| Days |                  | Hours                        |                                           | Minutes                              |                 | Seconds |  |   |

## 3.6.6 Bulk Data Publishing

Publish in bulk. Load unique customer data and send thousands of videos at one time. Follow steps 1 - 8.

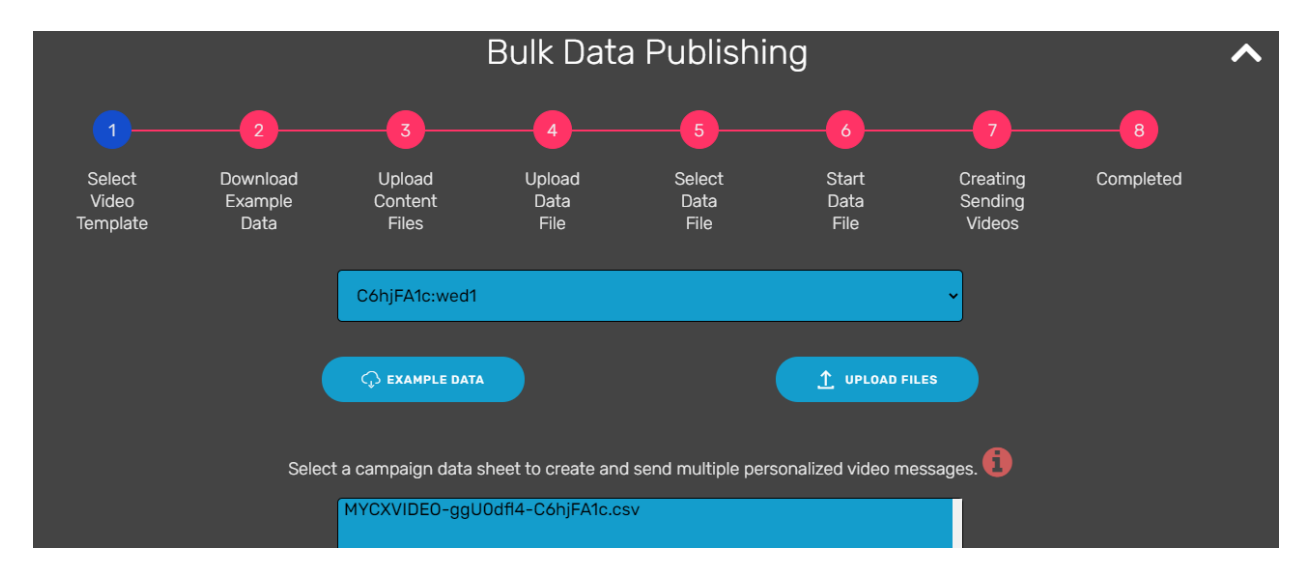

1. SELECT VIDEO TEMPLATE: ensure that the template that you wish to publish has been selected.

# 2. DOWNLOAD EXAMPLE DATA: Download example data in the form of an excel spread sheet

|   | А             | В                      | С        | D        | E        | F         | G         | н         | I.          | J          | к          | L   |  |
|---|---------------|------------------------|----------|----------|----------|-----------|-----------|-----------|-------------|------------|------------|-----|--|
| 1 | sample_id     | email_address          | mobile_n | customer | customer | firstname | customer  | thanks_te | storeaddr   | text       |            |     |  |
| 2 | MYCXSAMPLE-01 | training@mycxvideo.com | 6.69E+10 | samplecu | samplecu | Bethany   | 73aa11d7- | Thanks Be | 25 Cavill A | ve Surfers | Paradise ( | QLD |  |
| 3 | MYCXSAMPLE-02 | training@mycxvideo.com | 6.69E+10 | samplecu | samplecu | Bethany   | 73aa11d7- | Thanks Be | 25 Cavill A | ve Surfers | Paradise ( | QLD |  |
| 4 | MYCXSAMPLE-03 | training@mycxvideo.com | 6.69E+10 | samplecu | samplecu | Bethany   | 73aa11d7- | Thanks Be | 25 Cavill A | ve Surfers | Paradise ( | QLD |  |
| 5 | MYCXSAMPLE-04 | training@mycxvideo.com | 6.69E+10 | samplecu | samplecu | Bethany   | 73aa11d7- | Thanks Be | 25 Cavill A | ve Surfers | Paradise ( | QLD |  |
| 6 | MYCXSAMPLE-05 | training@mycxvideo.com | 6.69E+10 | samplecu | samplecu | Bethany   | 73aa11d7- | Thanks Be | 25 Cavill A | ve Surfers | Paradise ( | QLD |  |
| 7 |               |                        |          |          |          |           |           |           |             |            |            |     |  |

Update the sample to include unique customer data. This detail includes email addresses, phone numbers, audio/photo/video files etc. The quality of the data entry will directly affect the end customer experience result. Take care of spelling and typing errors.

|   | A             | В                   | С             | D                    | E                    | F         | G                  | Н            | 1                |
|---|---------------|---------------------|---------------|----------------------|----------------------|-----------|--------------------|--------------|------------------|
| 1 | sample_id     | email_address       | mobile_number | customer_video_video | customer_video_audio | firstname | customer_image     | thanks_text  | storeaddr_text   |
| 2 | MYCXSAMPLE-01 | Tomp@yahoo.com      | 61947983436   | tomvideo1.mp4        | tomaudio.mp4         | Tom       | 73aa11d7-269b-4658 | Thanks Tom   | 25 Cavill Ave St |
| 3 | MYCXSAMPLE-02 | PammyA@hotmail.com  | 66785693123   | pammyvideo1.mp4      | pammyaudio.mp4       | Pammy     | 73aa11d7-269b-4658 | Thanks Pammy | 25 Cavill Ave St |
| 4 | MYCXSAMPLE-03 | Sam panko@gmail.com | 63579434354   | samvideo1.mp4        | samaudio.mp4         | Sam       | 73aa11d7-269b-4658 | Thanks Sam   | 25 Cavill Ave St |
| 5 |               |                     |               |                      |                      |           |                    |              |                  |

Email Address: customer email address

Mobile Number: customer mobile phone number

Customer Video: customer video file name

Customer Video Audio: customer video audio file name

First Name: customer name text

Customer Image: customer photo file name

Thanks Text: thanks with customer name

Store Address: business address – this field can be updated to show alternative text. e.g Email address et

- 3. UPLOAD CONTENT FILES: upload the video, image and audio files that correspond with the data sheet.
- 4. UPLOAD DATA FILE: Upload the data file
- 5. SELECT DATA FILE: Select campaign data sheet
- 6. START DATA FILE: XXXX
- 7. CREATE AND SEND: XXXXX
- 8. COMPLETED: XXXXX

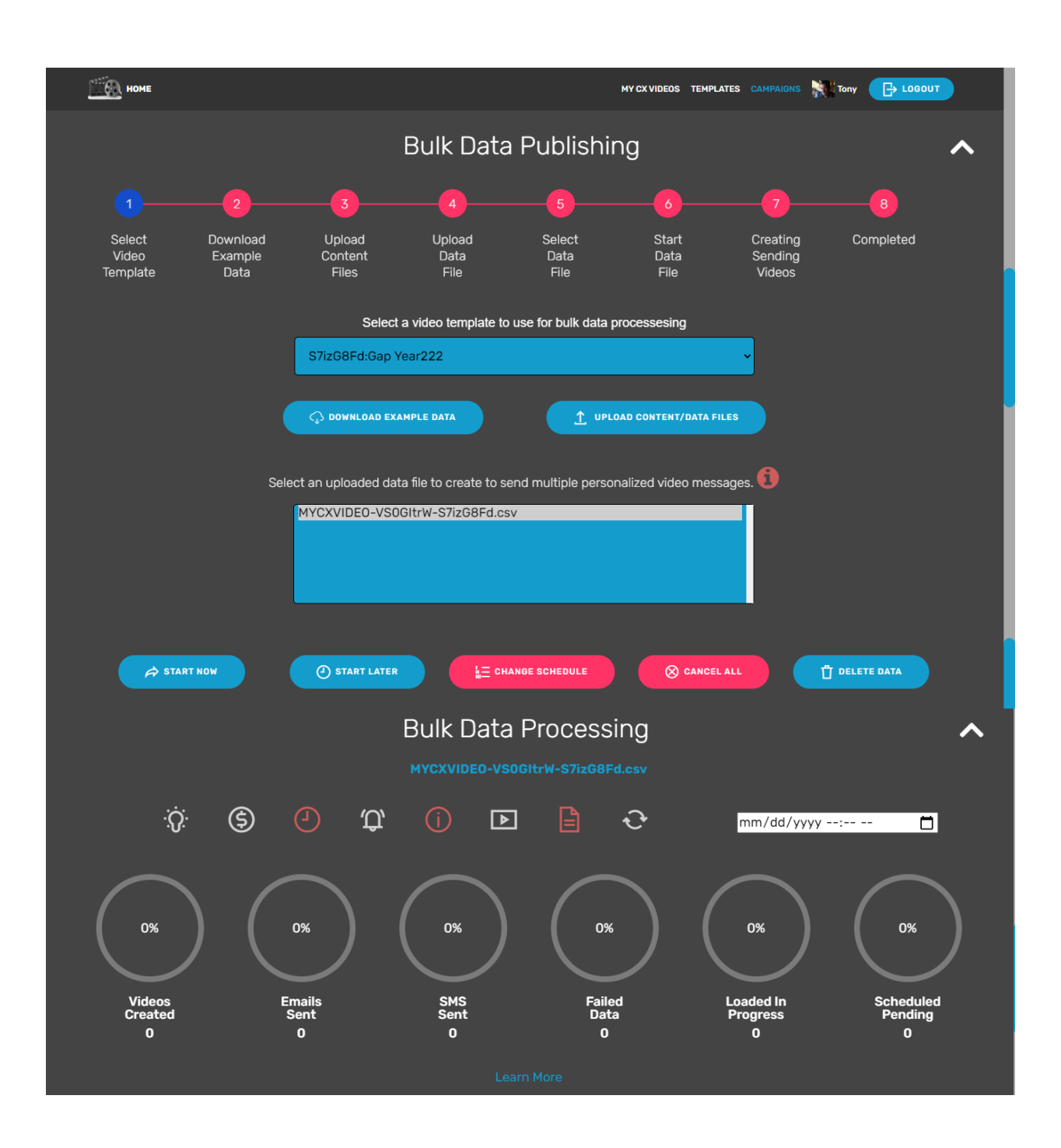

Start Now: start processing bulk videos

Start later: schedule a time / date to start publishing later

Change schedule: Update the publishing schedule

Cancel All: cancel all scheduled processing events for this campaign

Delete Data: delete uploaded data

## 3.6.7 Application Programming Interface

Download developer docs, for instructions on how to integrate MY CX Video with your website of app.

| API Acc         | ess 🔨    |
|-----------------|----------|
|                 |          |
| Campaign API Er | nd Point |
|                 |          |
| API Password    |          |
|                 |          |
|                 |          |
|                 |          |

# 3.7 Receiving Email & SMS

Recipients receive, view and share within seconds via SMS and email. Available to view on any device connected to the internet.

## 3.7.1 SMS

Open URL in text message

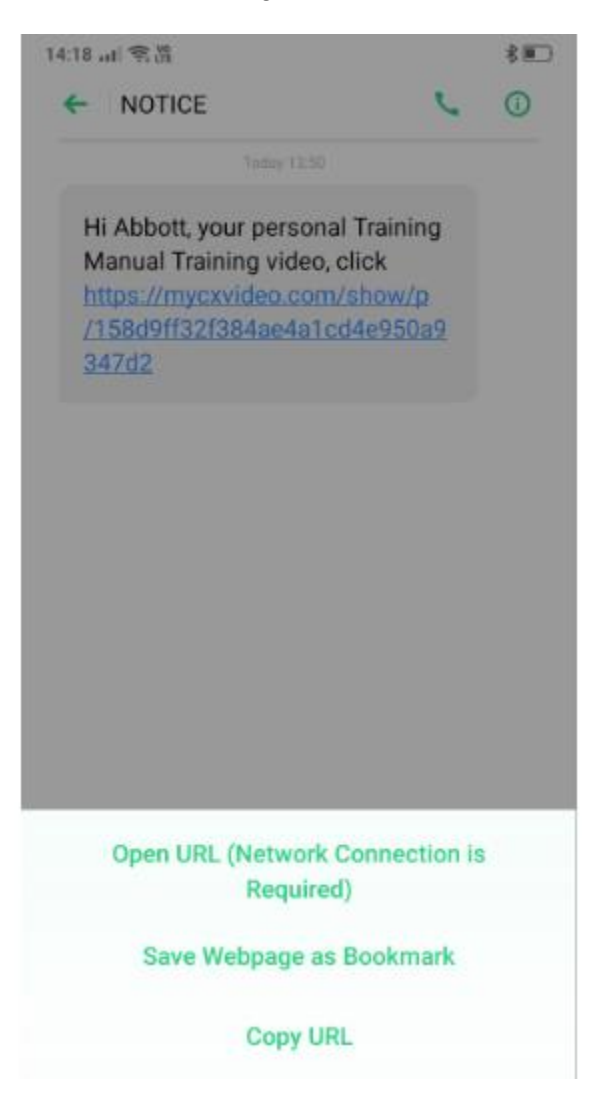

Select - Watch

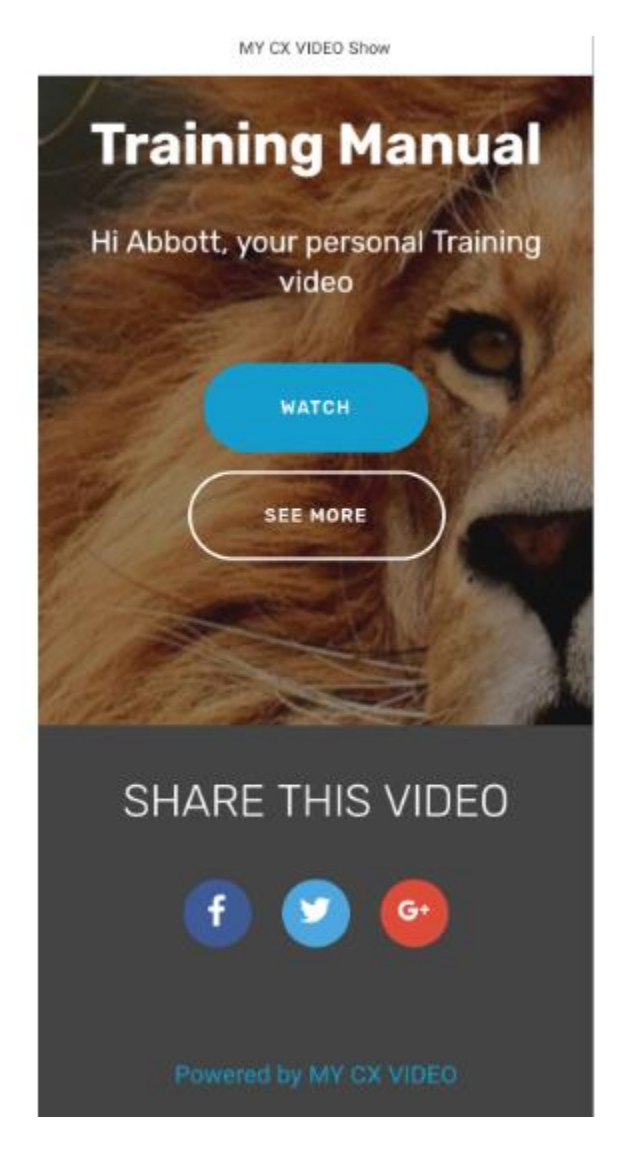

Select - Play to view personalized CX video

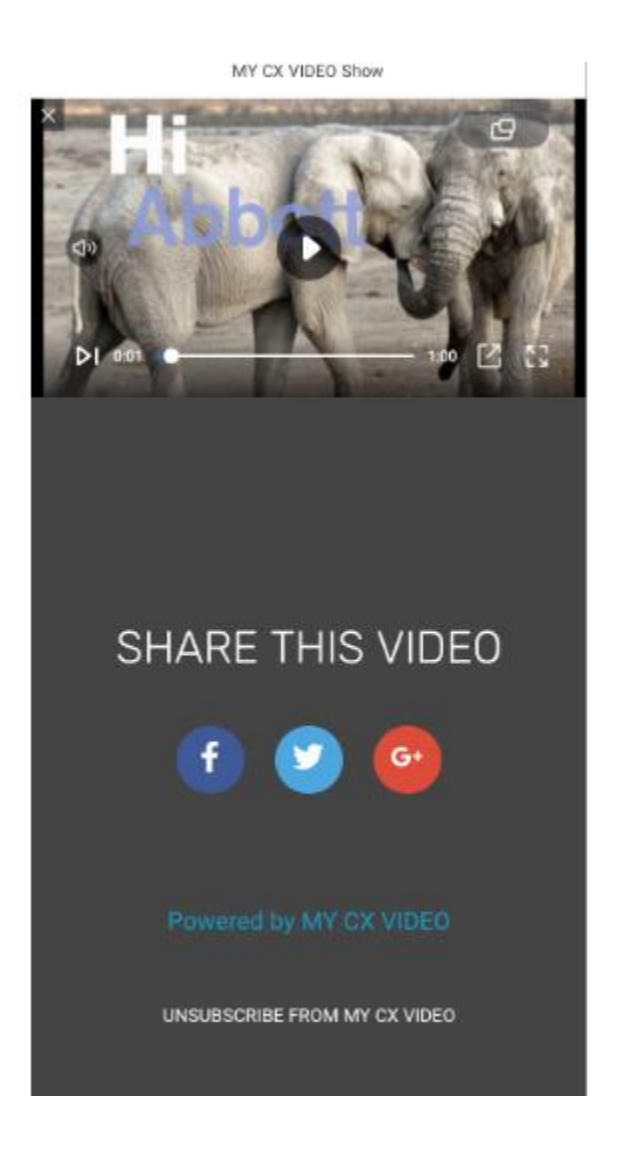

Share this video - recipient can share to their social pages

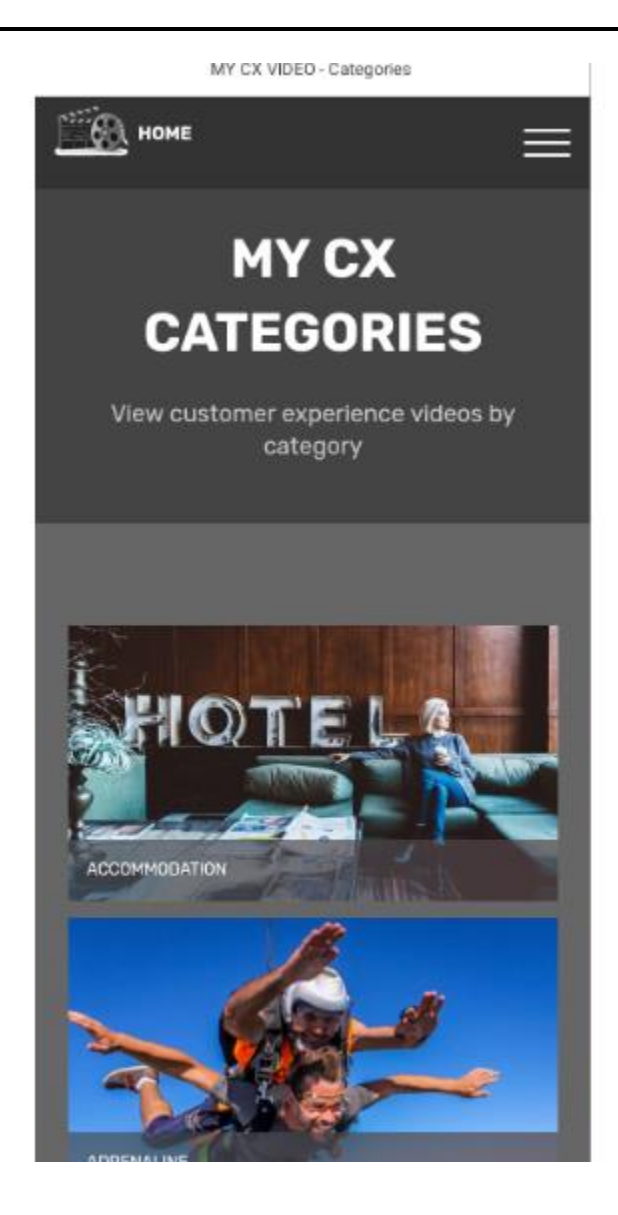

See More – view MY CX Videos created by others sorted by category.

## 3.7.2 Email

Open email

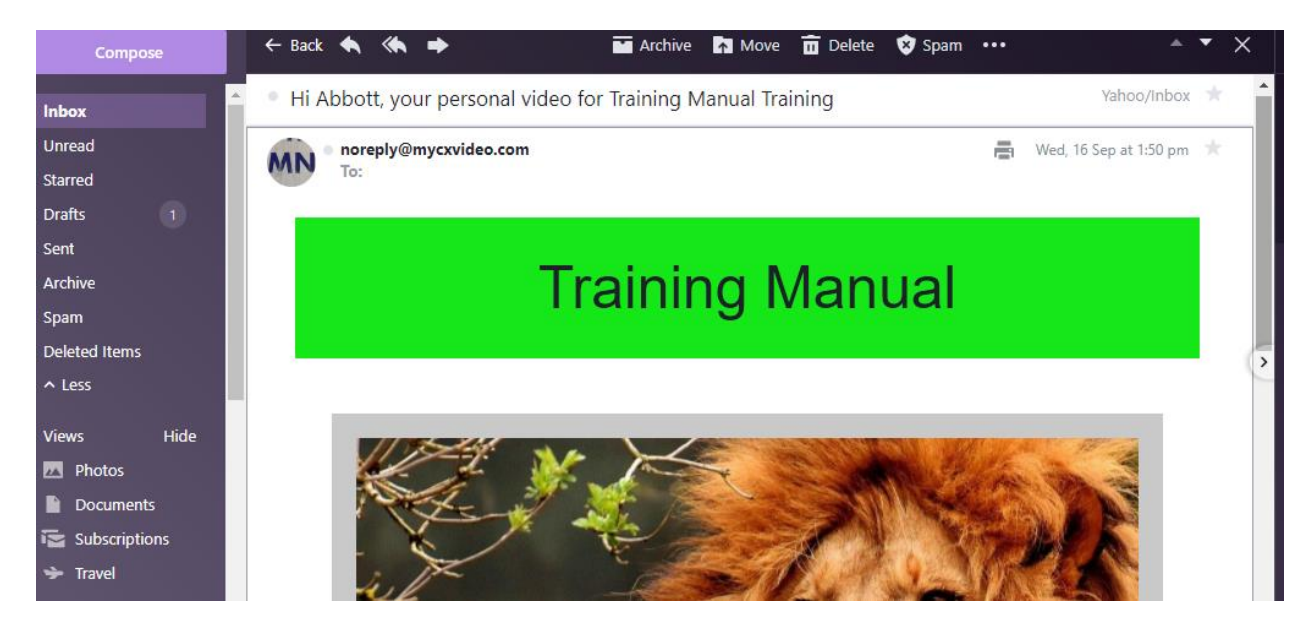

#### Select – Watch Now

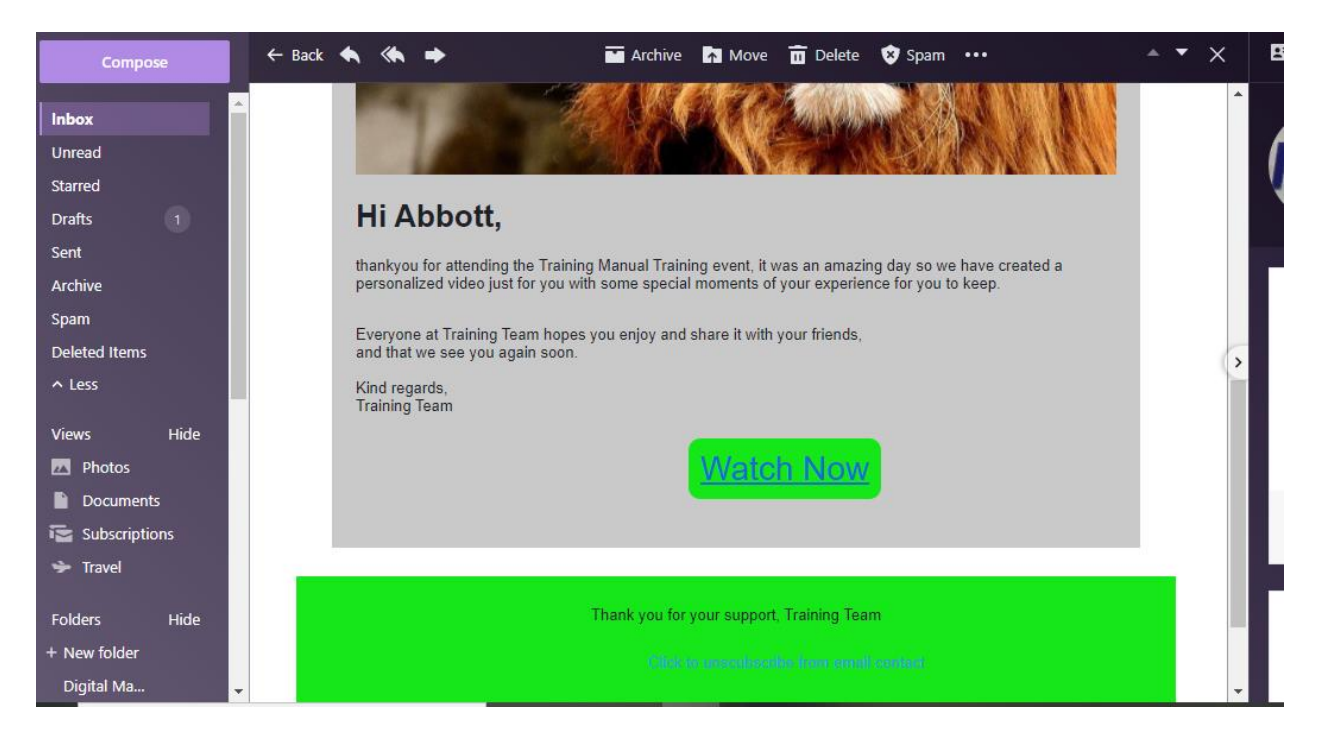

#### Select – Watch

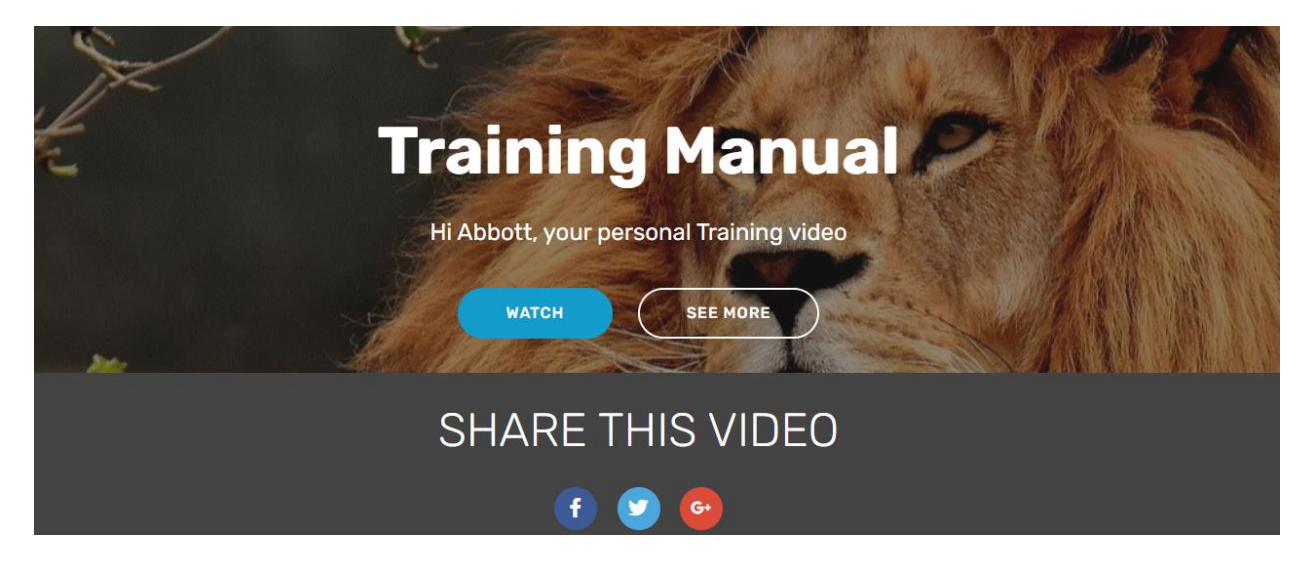

Select - Play

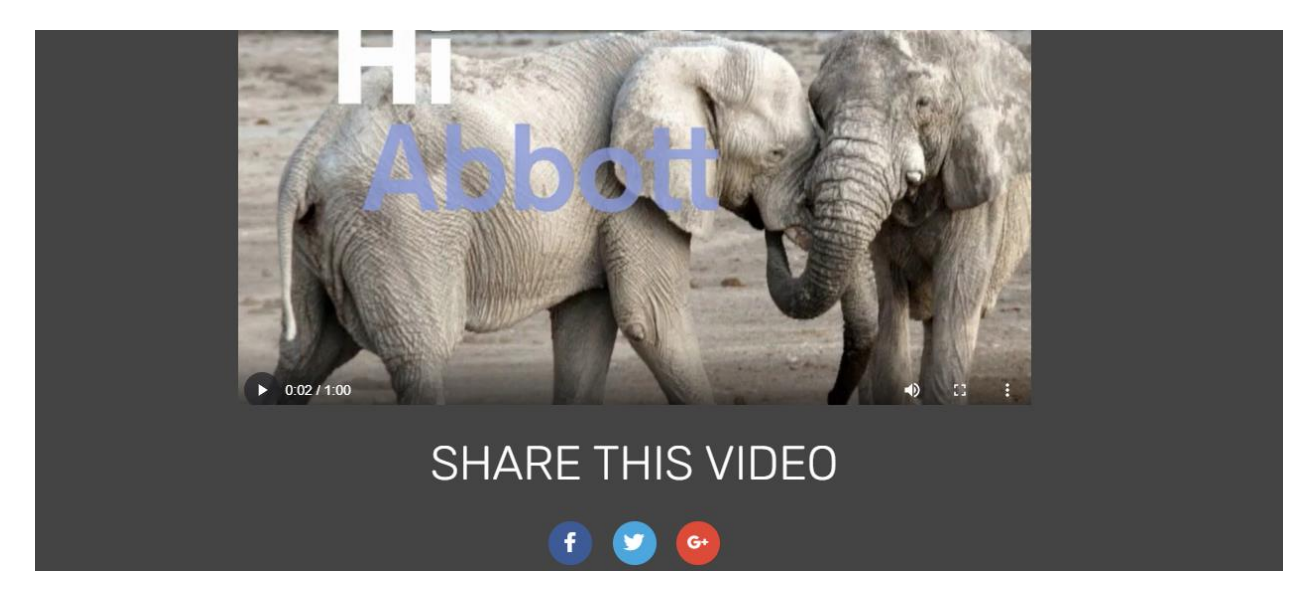

Share this video - recipient can share to their social pages

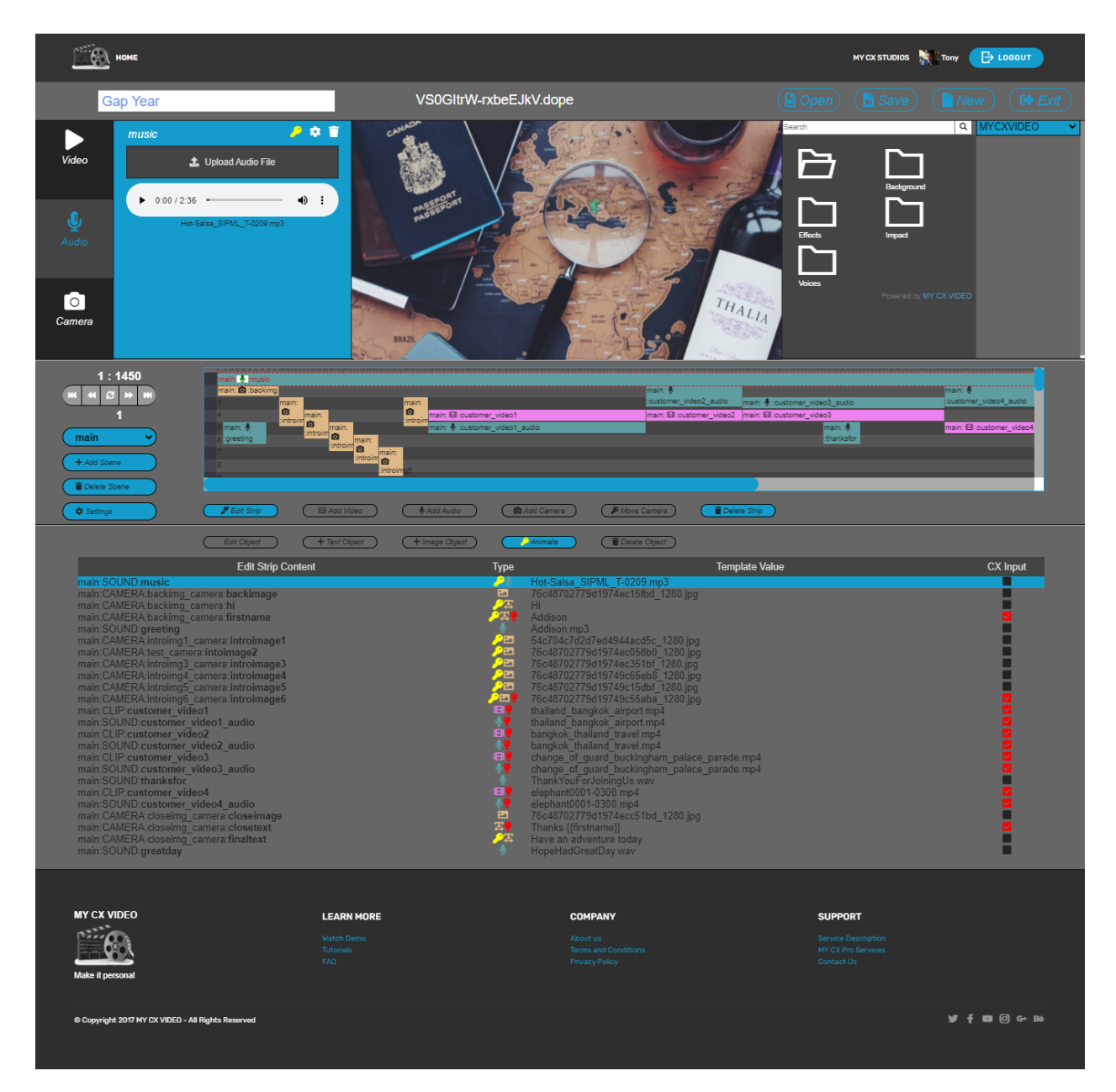

# 3.8 MY CX VIDEO Template Sequence Editor

# Please refer to the MY CY VIDEO Template Sequence Editor Guide

Template scenes are constructed with Edit Strips which contain video, audio or images and text. Key Frame animation may be applied for effects such as fade in and text motion. Each dopesheet content row may be set as static for every video or CX INPUT for personalized content.